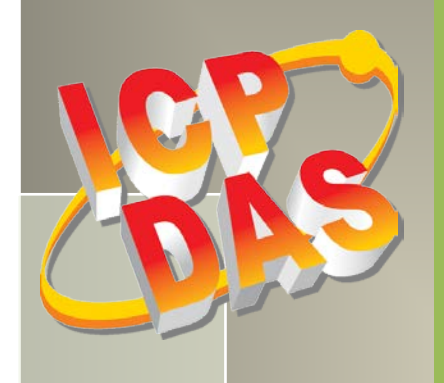

# PIO-D144/D168 系列 用户手册

144/168 数字量输出入通道卡

简体中文版,版本 3.4, 2018 年 6 月

#### 支援

| PIO-D144 系列 | PIO-D144, PIO-D144U, PIO-D144LU, PEX-D144LS |
|-------------|---------------------------------------------|
| PIO-D168 系列 | PIO-D168, PIO-D168A, PIO-D168U              |

#### 承诺

郑重承诺:凡泓格科技股份有限公司产品从购买即日起一年内无任何材 料性缺损。

#### 免责声明

#### 版权

版权所有 © 2018 泓格科技股份有限公司,保留所有权力。

#### 商标

手册中所涉及所有公司商标,商标名称及产品名称分别属于该商标或名称的拥有者所有.

#### 与我们联系

如有任何问题欢迎联系我们,我们将会为您提供完善的咨询服务。 Email: <u>service@icpdas.com</u>, <u>service.icpdas@gmail.com</u>

#### PIO-D144/D168 系列卡 144/168 数字量输出入通道卡

目录

| 产           | 品清单    |                                     |    |
|-------------|--------|-------------------------------------|----|
| 1.          | 绪论     |                                     | 4  |
|             | 1.1    | 特点                                  |    |
|             | 1.2    | 规格                                  | 7  |
|             | 1.2.1  | PEX-D144LS, PIO-D144LU, PIO-D144(U) | 7  |
|             | 1.2.2  | PIO-D168(U)                         |    |
| 2.          | 硬件     | 结构                                  | 9  |
|             | 2.1    | 板卡布局                                | 9  |
|             | 2.2    | I/0 口位置                             |    |
|             | 2.3    | CARD ID 开关                          |    |
|             | 2.4    | 引脚分配                                |    |
|             | 2.4.1  | PIO-D144/144U/D144LU/D168/D168U     |    |
|             | 2.4.2  | PEX-D144LS                          |    |
|             | 2.5    | 启动 I/O 运作                           |    |
|             | 2.6    | DI/DO 口结构                           |    |
|             | 2.7    | 中断运行                                |    |
| 3.          | 安装     | 硬件装置                                | 19 |
| 4.          | 软件     | 安装向导                                | 23 |
|             | 4.1    | 开始安装使用取得驱动安装程序                      |    |
|             | 4.2    | PNP 驱动程序安装                          |    |
|             | 4.3    | 确认板卡安装成功                            |    |
|             | 4.3.1  | 如何开启设备管理器                           |    |
|             | 4.3.2  | 确认板卡是否正确安装                          |    |
| 5.          | 测试     | PIO-D144/D168 系列卡                   |    |
|             | 5.1    | 自我测试接线                              |    |
|             | 5.1.1  | PIO-D144/D144U/D144LU/D168/D168U    |    |
|             | 5.1.2  | PEX-D144LS                          |    |
|             | 5.2    | 执行测试程序                              |    |
| <b>6.</b> ] | I/O 控制 | 制寄存器                                | 35 |
|             | 6.1 如何 | Ī找到 Ⅰ/O 地址                          |    |

| РЮ<br>1 л л | -D144,<br>/160 ž | /D168 杀列卞<br>为字景绘山 λ 通道卡    |        |      |           |            |
|-------------|------------------|-----------------------------|--------|------|-----------|------------|
| 144         | 71003            |                             |        |      |           | 20         |
| 6           | .2 J =           | ti / 0 地名                   |        | <br> | <br>      | 11         |
| C           | 621              | ™™Ka                        | •••••• | <br> | <br>      | /+1<br>//2 |
|             | 622              | RESEI\江内可行崩                 |        | <br> | <br>      | 42         |
|             | 0.3.2            | AUA                         |        | <br> | <br>      | 42         |
|             | 0.3.3            | AUX 页科可仔稿                   |        | <br> | <br>      | 43         |
|             | 6.3.4            | INI 屏蔽在前针谷                  |        | <br> | <br>      | .43        |
|             | 6.3.5            | AUX                         |        | <br> | <br>      | . 44       |
|             | 6.3.6            | <i>甲断极性控制奇仔舔</i>            |        | <br> | <br>      | 44         |
|             | 6.3.7            | <i>读  与 8 位 致 퓲 奇 仔 츎</i>   |        | <br> | <br>      | . 45       |
|             | 6.3.8            | 激活 1/0 口控制寄存器               |        | <br> | <br>      | 45         |
|             | 6.3.9            | 1/0 选择控制寄存器                 |        | <br> | <br>      | 46         |
|             | 6.3.1            | 0 读Card ID 寄存器              |        | <br> | <br>      | 47         |
| 7. 3        | 示例程              | 序                           |        | <br> | <br>      | .48        |
| 7           | '.1              | WINDOWS DEMO 程序             |        | <br> | <br>      | . 48       |
| 7           | 2.2              | DOS DEMO 程序                 |        | <br> | <br>      | . 50       |
| 附习          | ₺: 端子            | <sup>2</sup> 板              |        | <br> | <br>••••• | .51        |
|             | A1. L            | B-37, DN-37, DN-50 及 DN-100 |        | <br> | <br>      | . 51       |
|             | A2. L            | B-8125                      |        | <br> | <br>      | . 52       |
|             | АЗ. А            | DP-37/PCI and ADP-50/PCI    |        | <br> | <br>      | . 52       |
|             | A4. L            | B-24P/DB-24PD 光电隔离输入端子板     |        | <br> | <br>      | . 53       |
|             | A5. L            | B-24R/DB-24RD 继电器输入端子板      |        | <br> | <br>      | . 54       |
|             | A6. L            | B-24PR/DB-24POR/DB-24C      |        | <br> | <br>      | . 55       |
|             | A7.              | 端子板对照表                      |        | <br> | <br>      | .56        |

产品清单

硬纸盒包装内包括以下项目:

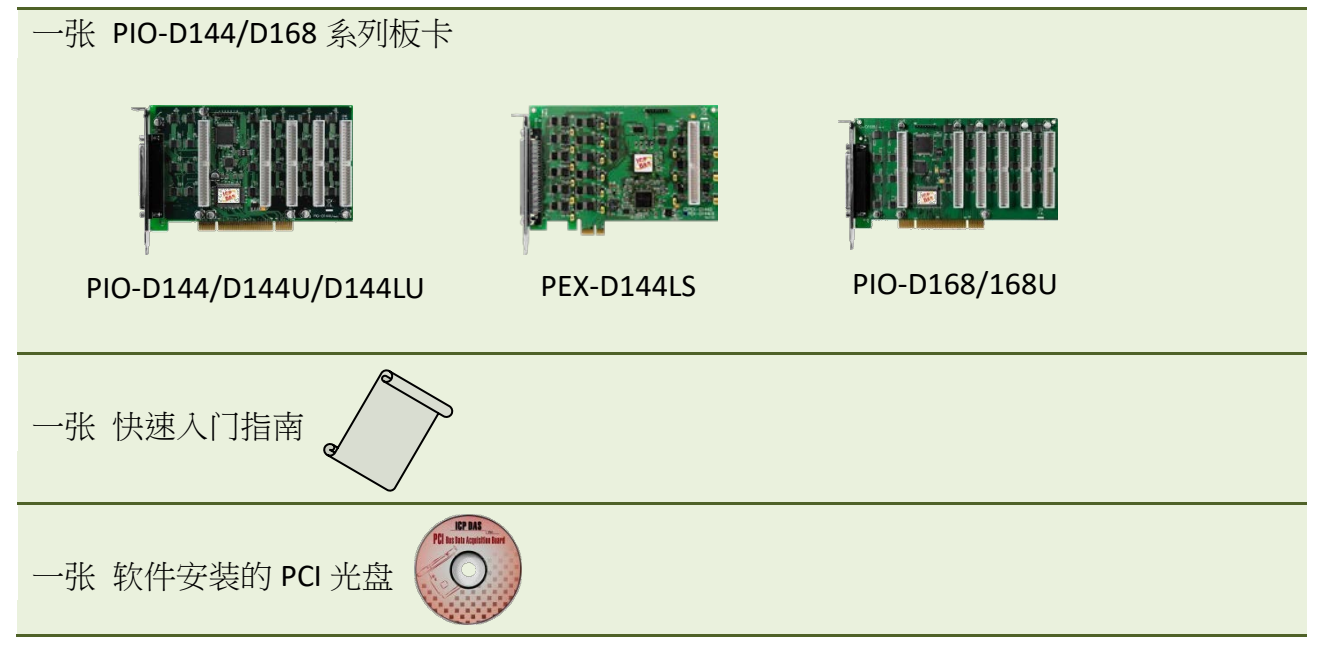

#### 注意:

如发现产品包装内的配件有任何损坏或遗失,请保留完整包装盒及配件,尽快联系我们,我们将有专人快速为您服务。

# 1. 绪论

PEX-D144LS 及 PIO-D144(L)U/D168U 板卡是泓格新上市并符合 RoHS 环保规范的产品,且设计为 软件上完全兼容于 PIO-D144/D168,用户不需修改任何软件便能容易替换。

PIO-D144(L)U/D168U 支持 3.3 V/5 V PCI bus 接口, PEX-D144LS 支持 PCI Express 接口,并提供 144/168 个数字输出入信道,它由 18/21 个 8 位的双向 I/O 端口所组成,这三个埠分别叫作埠 A(PA) 、埠 B(PB) 、埠 C(PC) ,且每个埠的初始设定皆为输入模式。PIO-D144(L)U/D168U 配 置有一个 37-pin D-sub 接头及 5/6 个 50-pin 公接头,让使用者容易配线,而 PEX-D144LS 配置 有一个 100-pin 高密度的 SCSI II 接头及 1 个 50-pin 公接头,让使用者方便快速配线且能够减 少内部扁平电缆,节省空间及插槽。

PIO-D144(L)U/D168U 及 PEX-D144LS 还有 Card ID 指拨开关功能,让用户可以自由设定每张板卡的标识符。当系统同时使用多张 PIO-D144(L)U/D168U 及 PEX-D144LS 板卡时,使用者可以迅速 而简单区别这些同型号的板卡。

PIO-D144LU 及 PEX-D144LS 还新增了 DI Pull High/Low 设定功能, 数字输入端口可设定为 pull-high 或 pull-low ,当信号线脱落或断线时,该 DI 值会相对维持 High 或 Low 的状态(非 浮动)。

此系列卡支持在 Linux、DOS、32/64-Bit Windows XP/2003/2008/2008/7/8/10 等操作系统环境下 使用,还提供有动态函式库及 Active X 控件使开发更加容易及简单易懂的各种语言范例程序, 如 Turbo C++、Borland C++、Microsoft C++、Visual C++、Borland Delphi、Borland C++ Builder、 Visual Basic、Visual C#.NET、Visual Basic.NET 及 LabVIEW 等,让用户能够快速的上手来使用。

## ▶ 比较表

| Model      | 接口               | Channels | DI<br>Pull-High/Low | Card<br>ID | 逻辑电路     | 优点                  |
|------------|------------------|----------|---------------------|------------|----------|---------------------|
| PEX-D144LS | PCI Express      | 144      | Yes                 | Yes        | 5 V/CMOS | 低功耗、低温度             |
| PIO-D144LU | Universal<br>PCI | 144      | Yes                 | Yes        | 5 V/CMOS | 低功耗、低温度             |
| PIO-D144U  | Universal<br>PCI | 144      | No                  | Yes        | 5 V/TTL  | 速度快、驱动能力强<br>(输出能力) |
| PIO-D168U  | Universal<br>PCI | 168      | No                  | Yes        | 5 V/TTL  | 速度快、驱动能力强<br>(输出能力) |

## ≻ 停产型号

| Model                 | 接口      | Channels | DI<br>Pull-High/Low | Card<br>ID | 逻辑电路    | 优点                  |
|-----------------------|---------|----------|---------------------|------------|---------|---------------------|
| PIO-D144              | PCI Bus | 144      | No                  | No         | 5 V/TTL | 速度快、驱动能力强<br>(输出能力) |
| PIO-D168<br>PIO-D168A | PCI Bus | 168      | No                  | No         | 5 V/TTL | 速度快、驱动能力强<br>(输出能力) |

# 1.1 特点

#### [PIO-D144/D144U/D144LU, PEX-D144LS]

- ▶ PIO-D144 为 PCI bus 接口,支持 +5 V PCI bus 插槽
- ▶ PIO-D144(L)U为 Universal PCI 接口,支持+3.3 V/+5 V PCI bus 插槽
- ➢ PEX-D144LS 为 PCI Express 接□,支持 PCI Express x 1 插槽
- Support the PCI Express x 1 for PEX-D144LS
- ▶ 144 个数字量输出入通道
- ▶ 18 个 8-bit 埠 (共 144-bit) 可分别规化为输出或输入
- ▶ PIO-D144LU/PEX-D144LS 支持 Pull-high/Pull-low 功能
- ▶ PIO-D144U/D144LU/PEX-D144LS 支持 Card ID 功能
- ▶ PIO-D144/D144U/D144LU: 一个 37-pin D-sub 接头及 5 个 50-pin 公接头
- ▶ PEX-D144LS: 一个 100-pin 高密度的 SCSI II 接头及 1 个 50-pin 公接头
- ➢ PIO-D144/D144U/D144LU: Digital I/O 反应速度最高可达 1 µs (1 MHz)
- ▶ PEX-D144LS: Digital I/O 反应速度可达 500 kHz

#### [PIO-D168/D168U]

- ▶ PIO-D168 为 PCI bus 接口,支持 +5 V PCI bus 插槽
- ➢ PIO-D168U 为 Universal PCI 接□,支持 +3.3 V/+5 V PCI bus 插槽
- ▶ 168 个数字量输出入通道
- ▶ 21 个 8-bit 埠 (共 168-bit) 可分别规化为输出或输入
- ▶ PIO-D168U 支持 Card ID 功能
- ▶ 一个 37-pin D-sub 接头及 6 个 50-pin 公接头
- Digital I/O 反应速度最高可达 1 µs (1 MHz)

#### [共同功能]

- > 双向 I/O 通道可使用软件设定为输入/输出口
- ▶ 内建 I/O line 缓冲区
- ▶ 提供 4 个中断源通道: P2CO, P2C1, P2C2, P2C3
- ▶ 提供输出 Readback 功能
- ▶ 可直接连接 DB-24, DB-24R, DB-24PR, DB-24SSR, DB-24POR 或者其它兼容 OPTO-22 规格的 端子板

# 1.2 规格

## 1.2.1 PEX-D144LS, PIO-D144LU, PIO-D144(U)

| 型号            | PEX-D144LS                                     | PIO-D144LU            | PIO-D144U             | PIO-D144 |  |  |  |  |
|---------------|------------------------------------------------|-----------------------|-----------------------|----------|--|--|--|--|
| 司位积粉字检查       |                                                |                       |                       |          |  |  |  |  |
| <u> </u>      | 144                                            |                       |                       |          |  |  |  |  |
| · 通道级 144     |                                                |                       |                       |          |  |  |  |  |
| 数子输入<br>      | 5 V/01/00                                      |                       |                       |          |  |  |  |  |
| 兼谷性           | 5 V/CMOS                                       |                       | 5 V/TTL               |          |  |  |  |  |
| 输入电压          | Logic 0: 0.8 V max.                            |                       |                       |          |  |  |  |  |
|               | Logic 1: 2.0 V min.                            | I                     |                       |          |  |  |  |  |
| 响应速度          | 500 kHz                                        | 1 MHz                 |                       |          |  |  |  |  |
| 数字输出          |                                                |                       |                       |          |  |  |  |  |
| 兼容性           | 5 V/CMOS                                       |                       | 5 V/TTL               |          |  |  |  |  |
|               | Logic 0: 0.1 V max.                            | Logic 0: 0.4 V i      | max.                  |          |  |  |  |  |
|               | Logic 1: 4.4 V min.                            |                       | Logic 1: 2.4 V min.   |          |  |  |  |  |
| 输出能力          | Sink: 6 mA @ 0.33 V                            |                       | 0.8 V                 |          |  |  |  |  |
|               | Source: 6 mA @ 4.77 V                          |                       | Source: 32 mA @ 2.0 V |          |  |  |  |  |
| 响应速度          | 500 kHz                                        | 1 MHz                 | •                     |          |  |  |  |  |
| 公共            |                                                |                       |                       |          |  |  |  |  |
| ★             | PCI Express x 1                                | 3.3 V/5 V Univer      | 5 V PCI, 32-bit,      |          |  |  |  |  |
| 总线望念          |                                                | 33 MHz                | 33 MHz                |          |  |  |  |  |
| 数据总线          | 8-bit                                          |                       |                       |          |  |  |  |  |
| 卡ID           | Yes(4-bit)                                     |                       |                       | No       |  |  |  |  |
|               | Female SCSI II 100-pin x 1                     | Female DB37 x         | 1                     |          |  |  |  |  |
|               | 50-pin box header x 1                          | 50-pin box header x 5 |                       |          |  |  |  |  |
| 尺寸(长 x 宽 x 高) | 162 mm x 100 mm x 22 mm 180 mm x 105 mm x 22mm |                       |                       |          |  |  |  |  |
| 耗电量           | 600 mA @ +5 V                                  |                       |                       |          |  |  |  |  |
| 运行温度          | 0 ~ 60 °C                                      |                       |                       |          |  |  |  |  |
| 储存温度          | -20 ~ 70 °C                                    |                       |                       |          |  |  |  |  |
| 周围环境相对湿度      | 5 ~ 85% RH, non-condensing                     | )                     |                       |          |  |  |  |  |

注意:

I/O速度取决于I/O卡,总线速度,CPU速度和系统负载。任何条件更改都可能导致I/O速度不同。

# 1.2.2 PIO-D168(U)

| 板卡名称          | PIO-D168<br>(停产)           | PIO-D168U                           |  |  |  |  |
|---------------|----------------------------|-------------------------------------|--|--|--|--|
| 可编程数字输出入      |                            |                                     |  |  |  |  |
| 通道数           | 168                        |                                     |  |  |  |  |
| 数字输入          |                            |                                     |  |  |  |  |
| 兼容性           | 5 V/TTL                    |                                     |  |  |  |  |
| 檢入中国          | Logic 0: 0.8 V max.        |                                     |  |  |  |  |
| - 柳八屯広        | Logic 1: 2.0 V min.        |                                     |  |  |  |  |
| 响应速度          | 1.2 MHz (Typical)          |                                     |  |  |  |  |
| 数字输出          |                            |                                     |  |  |  |  |
| 兼容性           | 5 V/TTL                    |                                     |  |  |  |  |
| 输出中国          | Logic 0: 0.4 V max.        |                                     |  |  |  |  |
|               | Logic 1: 2.4 V min.        |                                     |  |  |  |  |
| 输出能力          | Sink: 64mA @ 0.8 V         |                                     |  |  |  |  |
|               | Source: 32 mA @ 2.0 V      |                                     |  |  |  |  |
| 响应速度          | 1.2 MHz (Typical)          |                                     |  |  |  |  |
| 公共            |                            |                                     |  |  |  |  |
| 白线刑态          | 5 V PCL 32-bit 33 MHz      | 3.3 V/5 V Universal PCI, 32-bit, 33 |  |  |  |  |
|               |                            | MHz                                 |  |  |  |  |
| 数据总线          | 8-bit                      |                                     |  |  |  |  |
| 卡ID           | No                         | Yes(4-bit)                          |  |  |  |  |
|               | Female DB37 x 1            |                                     |  |  |  |  |
| 1/0 连按头       | 50-pin box header x 6      |                                     |  |  |  |  |
| 尺寸(长 x 宽 x 高) | 200 mm x 105 mm x 22mm     |                                     |  |  |  |  |
| 耗电量           | 1300 mA @ +5 V             |                                     |  |  |  |  |
| 运行温度          | 0 ~ 60 °C                  |                                     |  |  |  |  |
| 储存温度          | -20 ~ 70 °C                |                                     |  |  |  |  |
| 周围环境相对湿度      | 5 ~ 85% RH, non-condensing |                                     |  |  |  |  |

注意:

I/O 速度取决于I/O 卡,总线速度, CPU 速度和系统负载。任何条件更改都可能导致I/O 速度不同。

# 2. 硬件结构

# 2.1 板卡布局

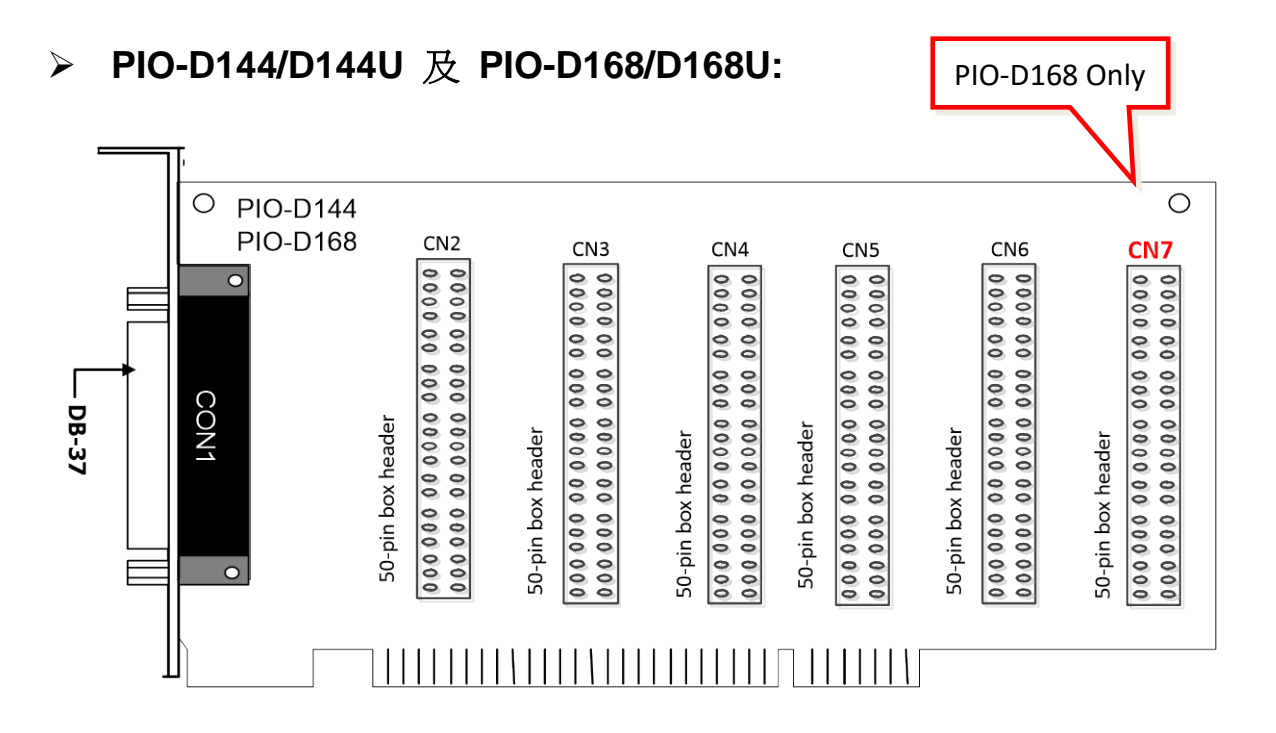

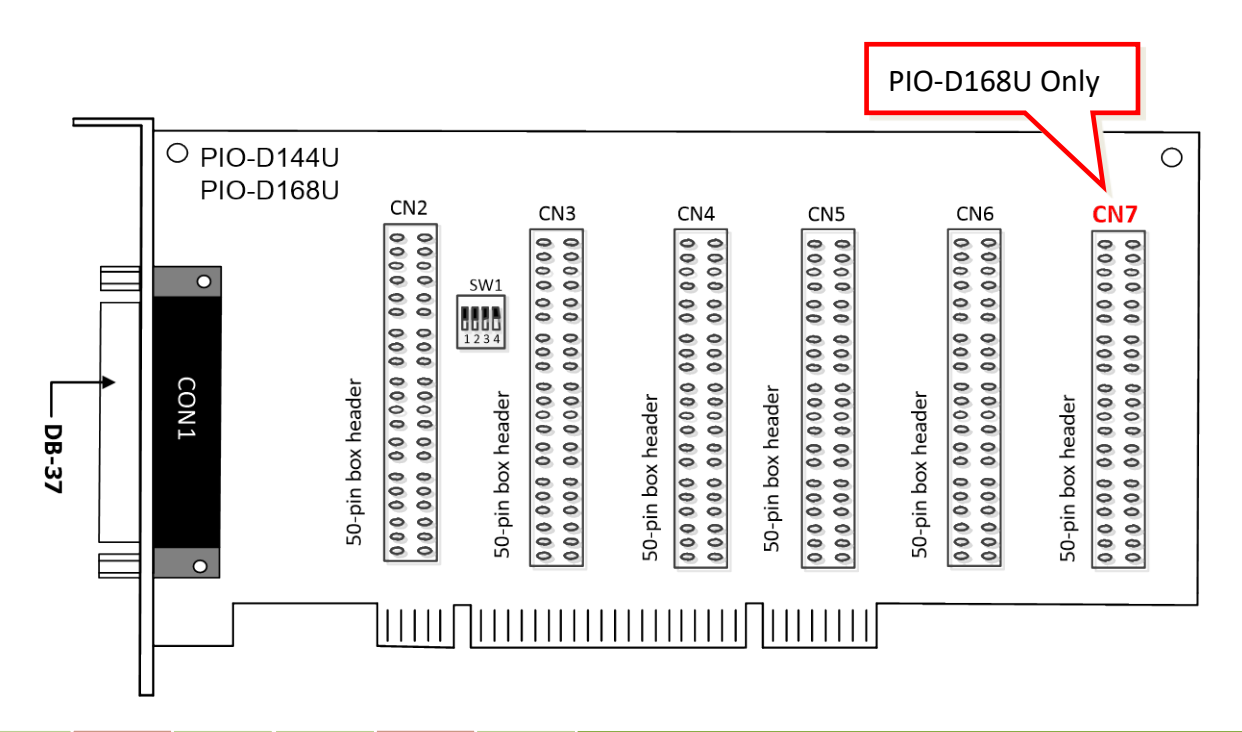

## ➢ PIO-D144LU 及 PEX-D144LS:

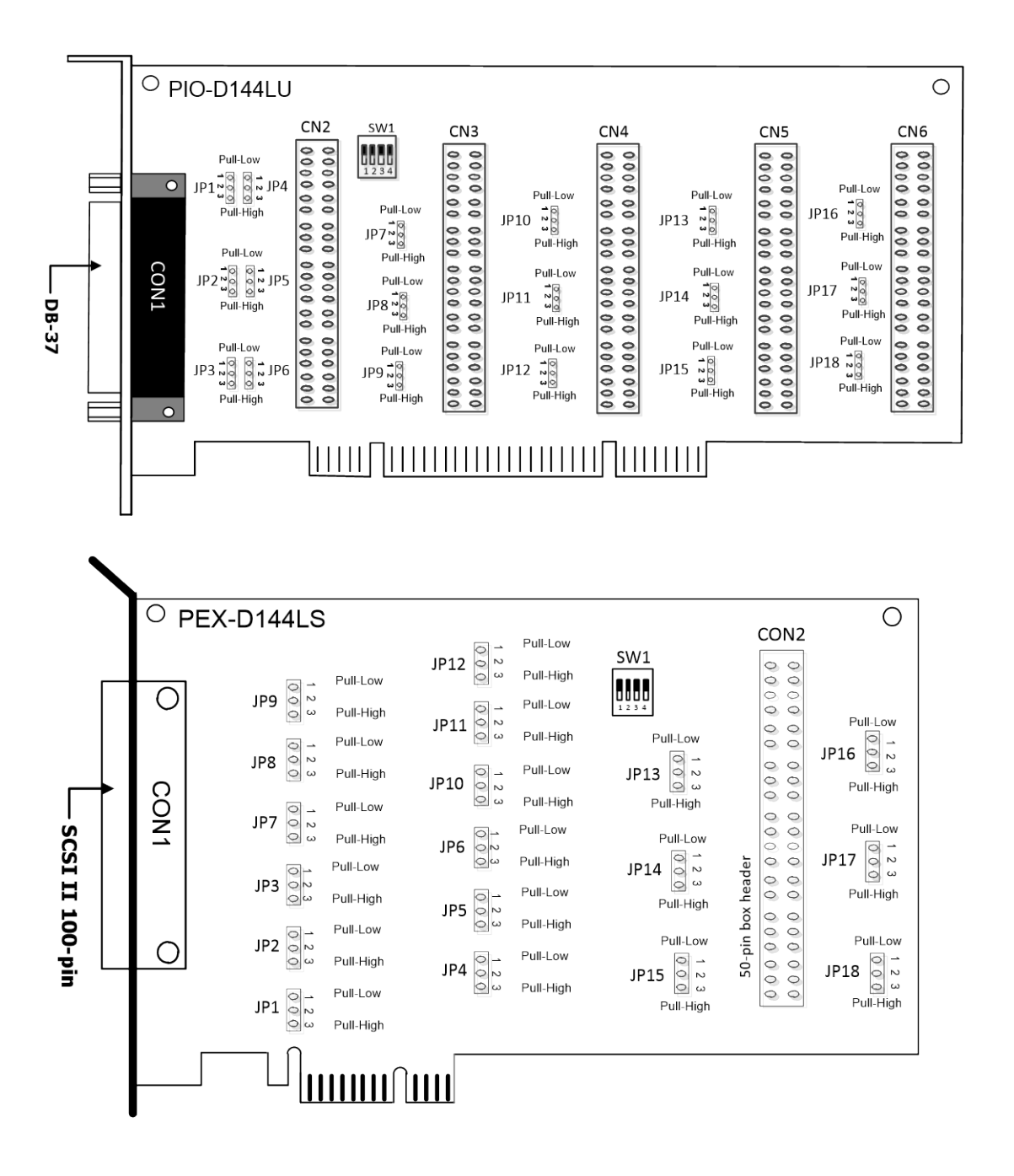

#### 注意:

JPx 预设设定: JP1/2/3/4/5/6/7/8/9/10/11/12/13/14/15/16/17/18 = 1-2 短接= <u>Pull-Low</u> 详细关于 DI Pull-high/low 讯息,请参考 <u>第 2.2 节 "I/O 口位置"</u>。 → Pull-Low
 N
 ω Pull-High

# 2.2 I/O 口位置

在 PIO-D144/D168 系列板卡上有 18/21 个 8 位 I/O 端口。每个 I/O 端口能被程序设定成数字量 输入或输出。当 PC 第一次上电或重置,所有端口被配置成数字量输入端口。且 PIO-D144LU 及 PEX-D144LS 的数字量输入端口能通过跳线 JP1~JP18 可选择置上升沿或下降沿。这些 I/O 端口位子在下面说明:

表 2.1

| 型号        |      |       | PIO-D168(U) |       |        |        |        |        |
|-----------|------|-------|-------------|-------|--------|--------|--------|--------|
| 连接头       |      | CN1   | CN2         | CN3   | CN4    | CN5    | CN6    | CN7    |
| PA0 ~ PA7 | Port | Port0 | Port3       | Port6 | Port9  | Port14 | Port15 | Port18 |
| PB0 ~ PB7 | Port | Port1 | Port4       | Port7 | Port10 | Port13 | Port16 | Port19 |
| PC0 ~ PC7 | Port | Port2 | Port5       | Port8 | Port11 | Port14 | Port17 | Port20 |

#### 表 2.2

| 型号        |               | PIO-D144LU |       |       |        |        |        |  |  |
|-----------|---------------|------------|-------|-------|--------|--------|--------|--|--|
| 连接头       |               | CN1        | CN2   | CN3   | CN4    | CN5    | CN6    |  |  |
| DAO ~ DA7 | Port          | Port0      | Port3 | Port6 | Port9  | Port14 | Port15 |  |  |
|           | Pull-high/Low | JP1        | JP4   | JP7   | PJ10   | PJ13   | PJ16   |  |  |
| PB0 ~ PB7 | Port          | Port1      | Port4 | Port7 | Port10 | Port13 | Port16 |  |  |
|           | Pull-high/Low | JP2        | JP5   | JP8   | JP11   | PJ14   | PJ17   |  |  |
|           | Port          | Port2      | Port5 | Port8 | Port11 | Port14 | Port17 |  |  |
|           | Pull-high/Low | JP3        | JP6   | JP9   | JP12   | PJ15   | PJ18   |  |  |

#### 注意:

1. 此板卡是双向 I/O 设计,供电后内定为 DI 模式。在正确切换至 DO 模式前,当 Jumper 设 为 pull-high 时,该 DI 通道可能会造成 Active-High 的 DO 设备 (例:DB-24R/24PR/24C) 作动。 或 Jumper 设为 pull-low 时,该 DI 通道可能会造成 Active-Low 的 DO 设备作动。 请依外接设备特性选择适当的 DI pull-high/low Jumper 设定。

2. 每个 P2C0/P2C1/P2C2/P2C3 可以作为中断信号源。更多信息参考至<u>章节 2.7 "中断运行"</u>。

#### 表 2.3

| 型号          | PEX-D144LS                     |             |                                |
|-------------|--------------------------------|-------------|--------------------------------|
| 连接头         | CON1                           | 连接头         | CON2                           |
| PA0~ PA7    | Port0 (JP1 设定 pull-high/low)   | PA40 ~ PA47 | Port12 (JP13 设定 pull-high/low) |
| PB0 ~ PB7   | Port1 (JP2 设定 pull-high/low)   | PB40 ~ PB47 | Port13 JP14 (设定 pull-high/low) |
| PC0 ~ PC7   | Port2 (JP3 设定 pull-high/low)   | PC40 ~ PC47 | Port14 (JP15 设定 pull-high/low) |
| PA10 ~ PA17 | Port3 (JP4 设定 pull-high/low)   | PA50 ~PA57  | Port15 (JP16 设定 pull-high/low) |
| PB10 ~ PB17 | Port4 (JP5 设定 pull-high/low)   | PB50 ~ PB57 | Port16 (JP17 设定 pull-high/low) |
| PC10 ~ PC17 | Port5 (JP6 设定 pull-high/low)   | PC50 ~ PC57 | Port17 (JP18 设定 pull-high/low) |
| PA20 ~ PA27 | Port6 (JP7 设定 pull-high/low)   | -           | -                              |
| PB20 ~ PB27 | Port7 (JP8 设定 pull-high/low)   | -           | -                              |
| PC20 ~ PC27 | Port8 (JP9 设定 pull-high/low)   | -           | -                              |
| PA30 ~ PA37 | Port9 (JP10 设定 pull-high/low)  | -           | -                              |
| PB30 ~ PB37 | Port10 (JP11 设定 pull-high/low) | -           | -                              |
| PC30 ~ PC37 | Port11 (JP12 设定 pull-high/low) | -           | -                              |

#### 注意:

1. 此板卡是双向 I/O 设计,供电后内定为 DI 模式。在正确切换至 DO 模式前,当 Jumper 设 为 pull-high 时,该 DI 通道可能会造成 Active-High 的 DO 设备 (例:DB-24R/24PR/24C) 作动。 或 Jumper 设为 pull-low 时,该 DI 通道可能会造成 Active-Low 的 DO 设备作动。 请依外接设备特性选择适当的 DI pull-high/low Jumper 设定。

2. 每个 P2C0/P2C1/P2C2/P2C3 可以作为中断信号源。更多信息参考至<u>章节 2.7 "中断运行"</u>。

# 2.3 Card ID 开关

PIO-D144(L)U/D168U 及 PEX-D144LS 在硬件上新增 Card ID 指拨开关,此功能为 PIO-D144(L)U/D168U 及 PEX-D144LS 仅有。让使用者可以自由设定每张板卡的识别码。当系统 同时使用多张 PIO-D144(L)U/D168U 及 PEX-D144LS 卡时,使用者可以迅速而简单区别这些同型 号的板卡。出厂预设 Card ID 为 0x0。详细的 SW1 Card ID 设定,请参考至表 2.4。

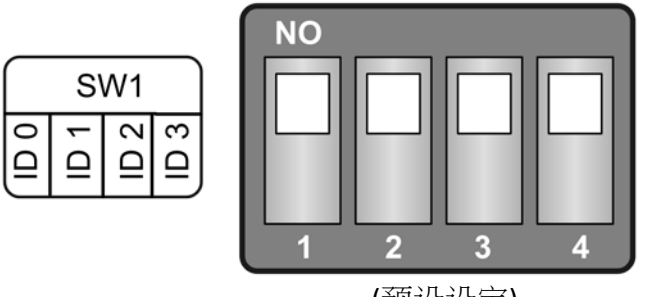

(预设设定)

#### 表 2.4 (\*)**预设设定**; OFF → 1; ON → 0

| Card ID (Hex)  | 1<br>ID0 | 2<br>ID1 | 3<br>ID2 | 4<br>ID3 |
|----------------|----------|----------|----------|----------|
| <b>(*)</b> 0x0 | ON       | ON       | ON       | ON       |
| 0x1            | OFF      | ON       | ON       | ON       |
| 0x2            | ON       | OFF      | ON       | ON       |
| 0x3            | OFF      | OFF      | ON       | ON       |
| 0x4            | ON       | ON       | OFF      | ON       |
| 0x5            | OFF      | ON       | OFF      | ON       |
| 0x6            | ON       | OFF      | OFF      | ON       |
| 0x7            | OFF      | OFF      | OFF      | ON       |
| 0x8            | ON       | ON       | ON       | OFF      |
| 0x9            | OFF      | ON       | ON       | OFF      |
| 0xA            | ON       | OFF      | ON       | OFF      |
| ОхВ            | OFF      | OFF      | ON       | OFF      |
| 0xC            | ON       | ON       | OFF      | OFF      |
| 0xD            | OFF      | ON       | OFF      | OFF      |
| OxE            | ON       | OFF      | OFF      | OFF      |
| 0xF            | OFF      | OFF      | OFF      | OFF      |

简体中文版,版本 3.4, 2018 年 6 月,第 13 页

# 2.4 引脚分配

PIO-D144/D168 系列卡连接器引脚分配参考至图 2-3 及图 2-4。

## 2.4.1 PIO-D144/144U/D144LU/D168/D168U

- ➤ CN1: 37 针 D 型母头连接器 (Port0, Port1, Port2).
- ➤ CN2/CN3/CN4/CN5/CN6/CN7: 50 针扁平电缆连接器 (Port3 ~ Port20).

| Pin<br>Assign-<br>ment | Te | rminal N     | 10. | Pin<br>Assign-<br>ment | Pin<br>Assign-<br>ment | Te               | ermir          | nal N         | lo.             | Pin<br>Assign-<br>ment |
|------------------------|----|--------------|-----|------------------------|------------------------|------------------|----------------|---------------|-----------------|------------------------|
|                        |    |              |     |                        | PC_7                   | 01               | 0              | 0             | 02              | GND                    |
| N.C                    | 01 |              | 20  | +5V                    | PC_6                   | 03               | 0              | 0             | 04              | GND                    |
| N.C.                   | 02 | •            | 21  | GND                    | PC_5                   | 05               | 0              | 0             | 06              | GND                    |
| PB_7                   | 03 | • •          | 21  |                        | PC_4                   | 07               | 0              | 0             | 08              | GND                    |
| PB 6                   | 04 | • •          | 22  | PC_/                   | PC_3                   | 09               | 0              | 0             | 10              | GND                    |
| PB 5                   | 05 | • •          | 23  | PC_6                   | PC_2                   | 11               | 0              | 0             | 12              | GND                    |
| PR 4                   | 06 | •            | 24  | PC_5                   | PC_1                   | 13               | 0              | 0             | 14              | GND                    |
|                        | 07 | •            | 25  | PC_4                   | PC_0                   | 15               | 0              | 0             | 16              | GND                    |
| PD_3                   | 07 |              | 26  | PC_3                   | PB_/                   | 1/               | 0              | 0             | 18              | GND                    |
| PB_2                   | 08 | ••           | 27  | PC_2                   | PB_6                   | 19               |                | 0             | 20              | GND                    |
| PB_1                   | 09 | •            | 28  | PC 1                   |                        | 21               | Ľ              | 0             | 22              | GND                    |
| PB_0                   | 10 | •            | 29  | PC 0                   | PD_4                   | 25               |                | 0             | 24              | GND                    |
| GND                    | 11 | •            | 30  | ΡΔ 7                   | PB 2                   | 27               |                | 0             | 20              | GND                    |
| N.C.                   | 12 | •            | 31  | DA 6                   | PB 1                   | 29               |                | õ             | 30              | GND                    |
| GND                    | 13 | • •          | 22  |                        | PB 0                   | 31               | 0              | õ             | 32              | GND                    |
| N.C.                   | 14 | • •          | 32  | PA_5                   | PA 7                   | 33               | 0              | 0             | 34              | GND                    |
| GND                    | 15 | ••           | 33  | PA_4                   | PA 6                   | 35               | 0              | 0             | 36              | GND                    |
| NC                     | 16 | •            | 34  | PA_3                   | PA_5                   | 37               | 0              | 0             | 38              | GND                    |
| CND                    | 17 | •            | 35  | PA_2                   | PA_4                   | 39               | 0              | 0             | 40              | GND                    |
|                        | 1/ | •            | 36  | PA_1                   | PA_3                   | 41               | 0              | 0             | 42              | GND                    |
| +5V                    | 18 | ••           | 37  | PA_0                   | PA_2                   | 43               | 0              | 0             | 44              | GND                    |
| GND                    | 19 | $\mathbf{O}$ |     |                        | PA_1                   | 45               | 0              | 0             | 46              | GND                    |
|                        |    |              |     |                        | PA_0                   | 47               | 0              | 0             | 48              | GND                    |
|                        |    |              |     |                        | +5V                    | 49               | 0              | 0             | 50              | GND                    |
| 图 2-3                  |    | CN1          |     |                        | CN                     | 2, CN:<br>CN7 (F | 3, CN<br>210-E | V4, (<br>0168 | CN5, C<br>U onl | CN6<br>y)              |

## 2.4.2 PEX-D144LS

- ▶ CON1:100 针 SCSIⅡ 连接器 (Port0~ Port11)
- ➢ CON2: 50 针扁平电缆连接器 (Port12 ~ Port17)

| LS    | Pin     | Terminal No. |      |     | Pin     |
|-------|---------|--------------|------|-----|---------|
|       | Assign- |              |      |     | Assign- |
|       | ment    |              |      |     | ment    |
| 接哭    | PA 00   | 01           |      | 51  | PA 10   |
|       | PA_01   | 02           |      | 52  | DA 11   |
|       |         | 02           |      | 52  | DA 12   |
|       | PA_02   | 04           |      | 54  | PA_12   |
|       | PA_03   | 04           |      | 54  | PA_13   |
| 接哭    | PA_04   | 05           |      | 55  | PA_14   |
|       | PA_05   | 06           |      | 50  | PA_15   |
|       | PA_06   | 07           |      | 5/  | PA_16   |
|       | PA_07   | 80           |      | 58  | PA_17   |
|       | PB_00   | 09           |      | 59  | PB_10   |
|       | PB_01   | 10           |      | 60  | PB_11   |
|       | PB_02   | 11           |      | 61  | PB_12   |
|       | PB_03   | 12           |      | 62  | PB_13   |
|       | PB_04   | 13           |      | 63  | PB_14   |
|       | PB_05   | 14           |      | 64  | PB_15   |
|       | PB_06   | 15           |      | 65  | PB_16   |
|       | PB_07   | 16           |      | 66  | PB_17   |
|       | PC_00   | 17           |      | 67  | PC_10   |
|       | PC_01   | 18           |      | 68  | PC_11   |
|       | PC_02   | 19           |      | 69  | PC_12   |
|       | PC_03   | 20           |      | 70  | PC_13   |
|       | PC_04   | 21           |      | 71  | PC_14   |
|       | PC_05   | 22           |      | 72  | PC_15   |
|       | PC_06   | 23           |      | 73  | PC_16   |
|       | PC_07   | 24           |      | 74  | PC_17   |
|       | GND     | 25           |      | 75  | GND     |
|       | PA_20   | 26           |      | 76  | PA_30   |
|       | PA_21   | 27           |      | 77  | PA_31   |
|       | PA_22   | 28           |      | 78  | PA_32   |
|       | PA_23   | 29           |      | 79  | PA_33   |
|       | PA_24   | 30           |      | 80  | PA_34   |
|       | PA_25   | 31           |      | 81  | PA_35   |
|       | PA_26   | 32           |      | 82  | PA_36   |
|       | PA_27   | 33           |      | 83  | PA 37   |
|       | PB_20   | 34           |      | 84  | PB_30   |
|       | PB_21   | 35           |      | 85  | PB 31   |
|       | PB 22   | 36           |      | 86  | PB 32   |
|       | PB 23   | 37           |      | 87  | PB 33   |
|       | PB_24   | 38           |      | 88  | PB 34   |
|       | PB_25   | 39           | 1881 | 89  | PB 35   |
|       | PB_26   | 40           |      | 90  | PB 36   |
|       | PB_27   | 41           |      | 91  | PB 37   |
|       | PC_20   | 42           |      | 92  | PC_30   |
|       | PC_21   | 43           |      | 93  | PC_31   |
|       | PC 22   | 44           |      | 94  | PC 32   |
|       | PC_23   | 45           |      | 95  | PC 33   |
|       | PC_24   | 46           |      | 96  | PC 34   |
|       | PC 25   | 47           |      | 97  | PC 35   |
|       | PC 26   | 48           |      | 98  | PC 36   |
|       | PC 27   | 49           |      | 99  | PC_37   |
|       | +5 V    | 50           |      | 100 | +5 V    |
|       |         |              |      |     |         |
|       |         |              |      |     |         |
|       |         |              |      |     |         |
| 图 2-4 |         |              | CON1 |     |         |

| Pin<br>Assign-<br>ment | Terminal No. |    |   | Pin<br>Assign-<br>ment |       |
|------------------------|--------------|----|---|------------------------|-------|
| GND                    | 01           | 0  | 0 | 02                     | +5 V  |
| PA_40                  | 03           | 0  | 0 | 04                     | PA_50 |
| PA_41                  | 05           | 0  | 0 | 06                     | PA_51 |
| PA_42                  | 07           | 0  | 0 | 08                     | PA_52 |
| PA_43                  | 09           | 0  | 0 | 10                     | PA_53 |
| PA_44                  | 11           | 0  | 0 | 12                     | PA_54 |
| PA_45                  | 13           | 0  | 0 | 14                     | PA_55 |
| PA_46                  | 15           | 0  | 0 | 16                     | PA_56 |
| PA_47                  | 17           | 0  | 0 | 18                     | PA_57 |
| PB_40                  | 19           | 0  | 0 | 20                     | PB_50 |
| PB_41                  | 21           | 0  | 0 | 22                     | PB_51 |
| PB_42                  | 23           | 90 | 0 | 24                     | PB_52 |
| PB_43                  | 25           | 0  | 0 | 26                     | PB_53 |
| PB_44                  | 27           | 40 | 0 | 28                     | PB_54 |
| PB_45                  | 29           | 0  | 0 | 30                     | PB_55 |
| PB_46                  | 31           | 0  | 0 | 32                     | PB_56 |
| PB_47                  | 33           | 0  | 0 | 34                     | PB_57 |
| PC_40                  | 35           | 0  | 0 | 36                     | PC_50 |
| PC_41                  | 37           | 0  | 0 | 38                     | PC_51 |
| PC_42                  | 39           | 0  | 0 | 40                     | PC_52 |
| PC_43                  | 41           | 0  | 0 | 42                     | PC_53 |
| PC_44                  | 43           | 0  | 0 | 44                     | PC_54 |
| PC_45                  | 45           | 0  | 0 | 46                     | PC_55 |
| PC_46                  | 47           | 0  | 0 | 48                     | PC_56 |
| PC_47                  | 49           | 0  | 0 | 50                     | PC_57 |
| CON2                   |              |    |   |                        |       |

# 2.5 启动 I/O 运作

当 PC 第一次运行,所有与运行有关的数字量 I/O 通道不可用。注意数字量 I/O 通道的每个口 是激活或禁用是由 RESET\信号决定的,参考<u>章节 6.3.1 "RESET\ 控制寄存器"</u>讲述更多信息。 电源开启状态所有 DI/O 口如下:

- ▶ DI/DO 操作为每个口是禁用
- ▶ DI/DO □都配置成数字量输入□
- ▶ DO锁存寄存器未定义,参考<u>章节 2.6 "DI/DO 口结构"</u>

用户执行一些初始化才能使用这些数字输入/输出端口。推荐的步骤如下:

步骤 1: 找到 PIO/PISO 板卡映像地址。(参考章节 6.1 "如何找到 I/O 地址")

步骤 2: 激活所有数字量 I/O 运行(参考<u>章节 6.3.1 "RESET\ 控制寄存器")</u>

步骤 3:选择控制端口(参考 <u>章节 6.3.8 "激活 I/O 口控制寄存器"</u>)

**步骤 4**: 发送初始值到 D/O 闭锁寄存器(参考 <u>章节 2.6 "DI/DO 口结构"</u>和 <u>章节 6.3.7 "读/写</u> 8 位数据寄存器")

步骤 5: 重复步骤 3 和步骤 4 去初始化其它 DO 口。

**步骤 6**: 配置所有数字量 I/O 口到他们想要的 DI 或 DO 功能(参考<u>章节 6.3.9 "I/O 选择控制</u> 寄存器")。

注意: 更多初始化数字量 I/O 端口信息,请参考 DEMO1.C (DOS) 范例程序。

# 2.6 DI/DO 口结构

示例图 2.5 中是 PIO-D144/D168 系列卡数字量 I/O 控制结构。下面是控制信号方法的介绍。

- ▶ RESET 为低电平状态所以 DI/DO 运行状态为禁用。
- ▶ RESET 为高电平状态所有 DI/DO 运行状态为激活。
- ▶ 如果 DI/DO 设定为 DI 口,这个口能接受来自外部信号源的数字量输入。
- ▶ 如果 DI/DO 设定为 DO □,来自这个□的数字量输出值能被读回。

如果 DI/DO 设定为 DI 口,发送数据到 DI 口将改变 DO 闭锁寄存器。并且当这个口是设定为数 值量输出并立刻被激活闭锁数据将被输出。

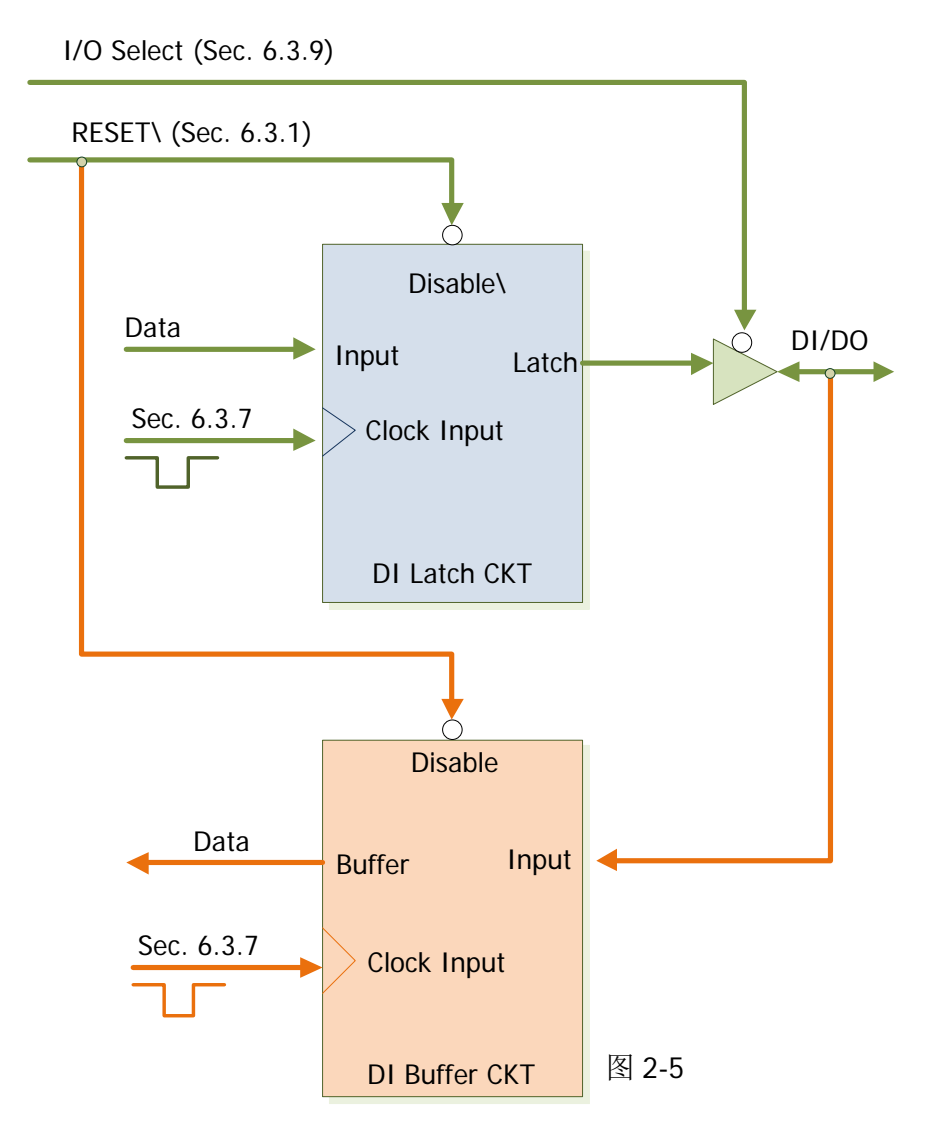

# 2.7 中断运行

P2C0, P2C1, P2C2, P2C3 能被使用在中断信号源。参考 <u>章节 2.1 "板卡布局"</u>和 <u>章节 2.4 "引脚</u> <u>分配"</u>为 P2C0/P2C1/P2C2/P2C3 位置。PIO-D144/D168 的中断是 level-trigger 和 Active\_High。 中断信号能够被编程为 inverted 或 non-inverted。

下面告诉你怎样配置中断信号源:

1. 信号源的电平高或低来正确的初始化.

2. 如果初始化状态是高电平,请选择反向设定中断信号源(<u>章节6.3.6"中断极性控制寄存器"</u>)。 如果初始化状态是低电平,请选择正向设定中断信号源(<u>章节6.3.6"中断极性控制寄存器"</u>)

3. 激活中断功能(<u>章节 6.3.4 "INT 屏蔽控制寄存器"</u>)

4. 如果中断信号是激活的,这个中断服务程序将被启动。

注意:在 DOS 示例程序中 DEMO3.C 和 DEMO4.C 是使用一个信号中断源范例程序, DEMO5.C 是使用四个中断源范例程序。如果仅仅一个中断信号源被使用,中断服务程序不需要去确定中断源。可是,如果使用多个中断源,中断服务程序要去确定激活信号,下面将说明:

#### 1. 读取中断信号源现在状态

- 2. 比较现在状态和以前状态去确定激活信号
- 3. 如果 P2C0 是激活,执行中断服务 P2C0 正向/反向 程序
- 4. 如果 P2C1 是激活,执行中断服务 P5C0 正向/反向 程序
- 5. 如果 P2C2 是激活,执行中断服务 P8C0 正向/反向 程序
- 6. 如果 P2C3 是激活,执行中断服务 P11C0 正向/反向 程序
- 7. 保存当前状态为老状态

**注意**:如果中断信号太短,现在状态可能和原来状态相同,因此,在中断服务程序被执行前中断信号 需要保持激活一段时间 (Hold time) 。这个保持时间在不同的操作系统是不同的,可能从数毫秒到1 秒。在一般情况下,20 ms 对大部份操作系统都已足够。

# 3. 安装硬件装置

**注意**: 建议先安装软件驱动程序,因为有些操作系统 (如,Windows 2000)可能会要求您重新启动计算机。因此可减少您重新启动计算机开机的次数。

依照下列步骤来完成安装:

步骤 1: 安装 PIO-D144/D168 系列卡的软件驱动程序。

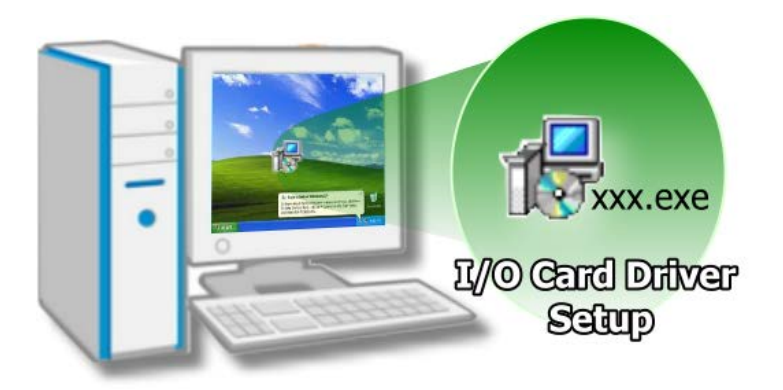

详细软件驱动程序安装信息,请 参考至<u>章节4"软件安装向导"</u>。

步骤 2: 设定 SW1 DIP-Switch 来配置 Card ID。

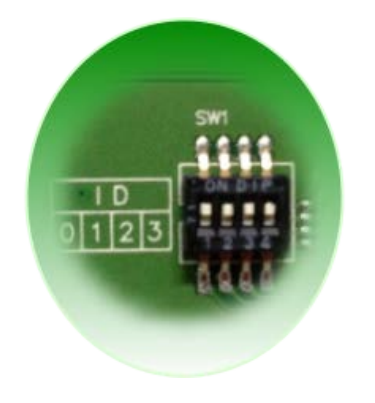

详细 Card ID (SW1) 设定,请参考至 <u>章节 2.3 "Car ID 开关"</u>。 (此 Card ID 功能为 PIO-D144U/LU, PEX-D144LS 及 PIO-D168U 仅有)

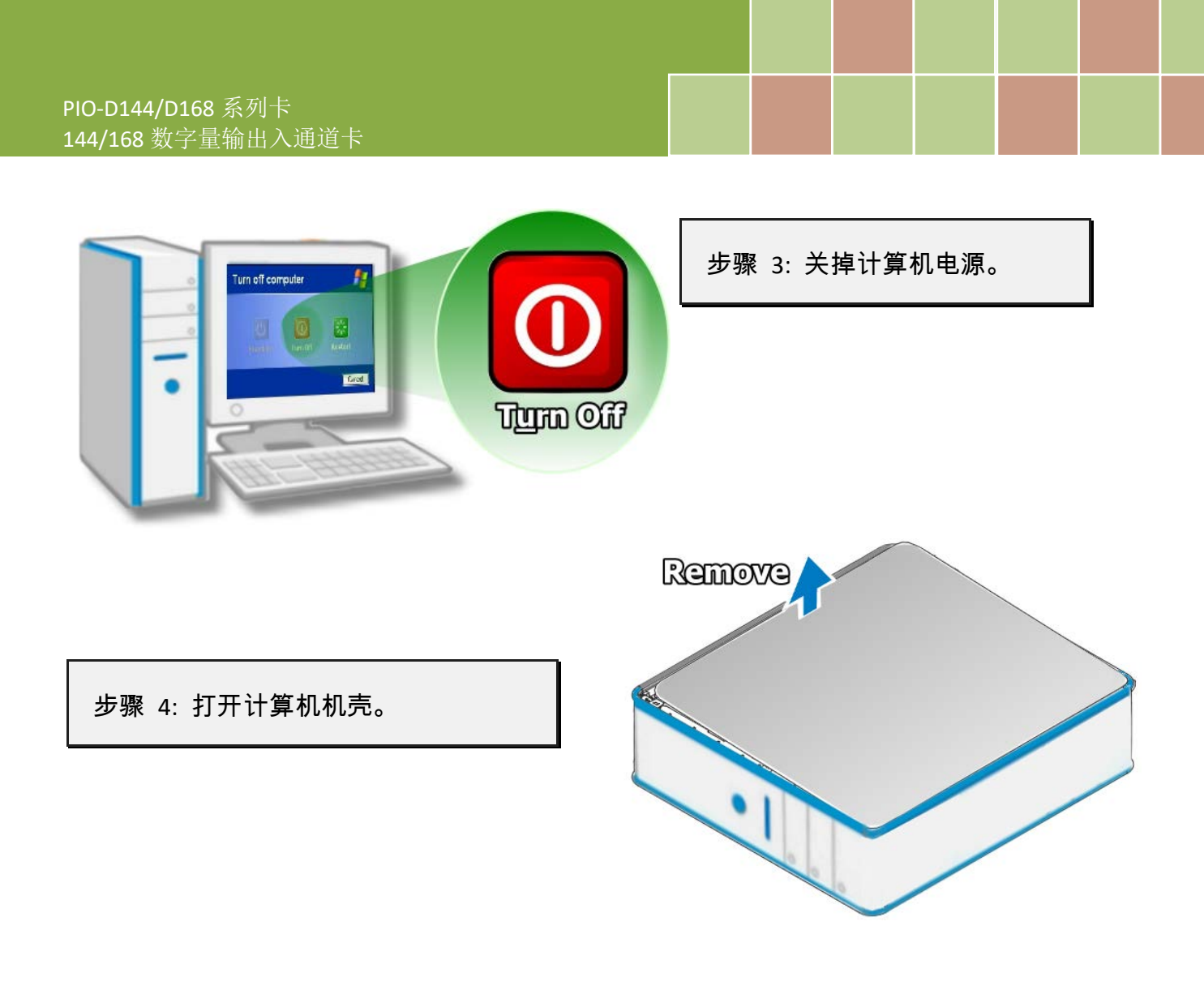

步骤 5: 选择未使用的 PCI/PCI Express 插槽。

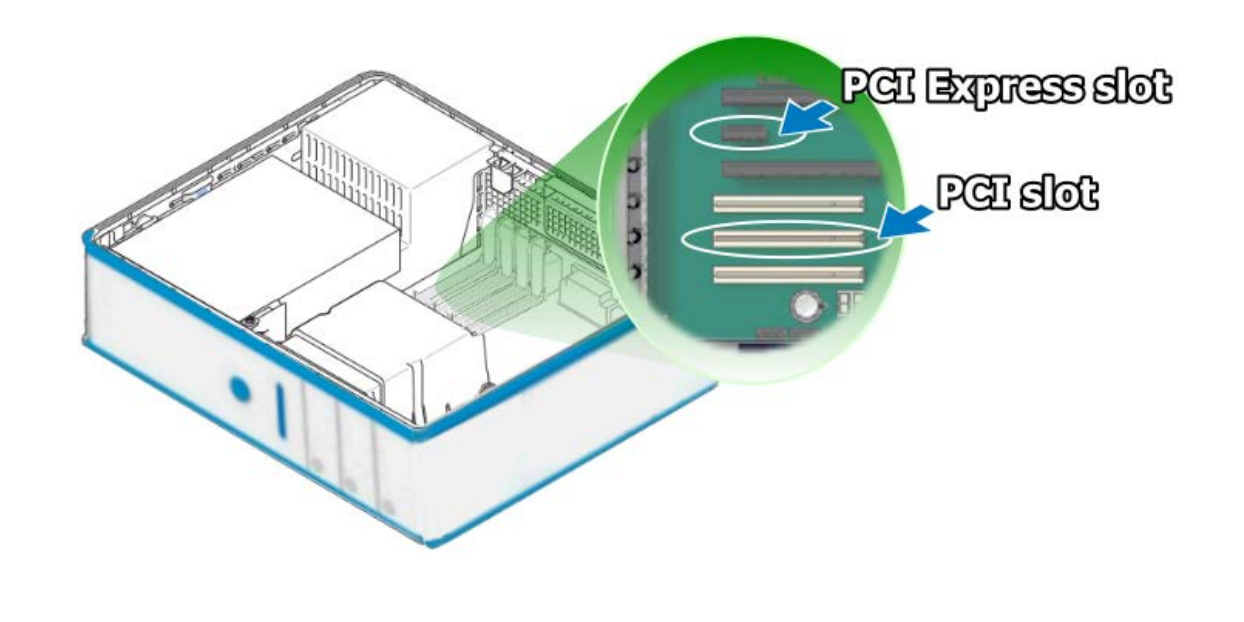

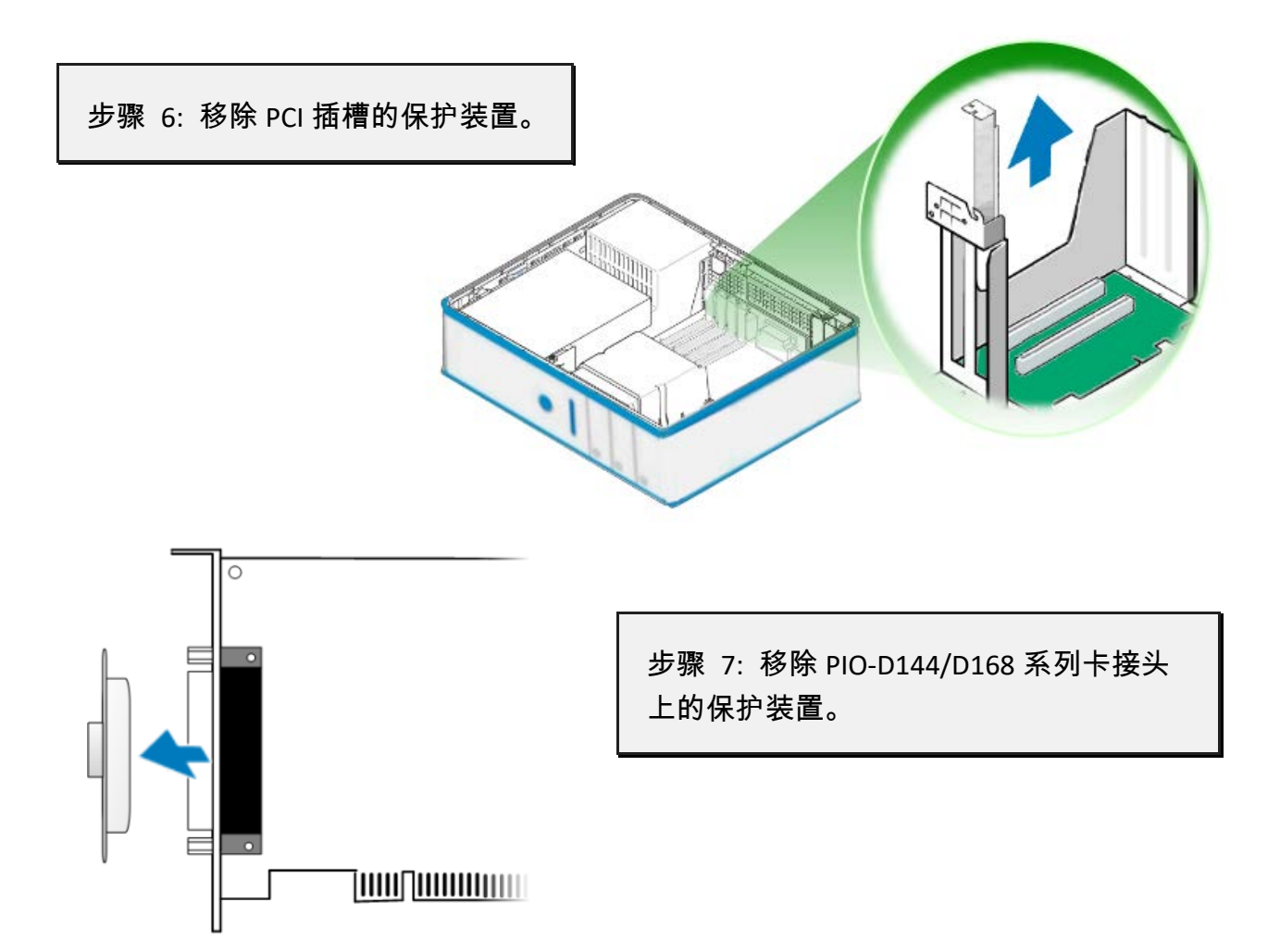

步骤 8: 小心插入 PIO-D144/D168 系列卡至 PCI/PCI Express 插槽。

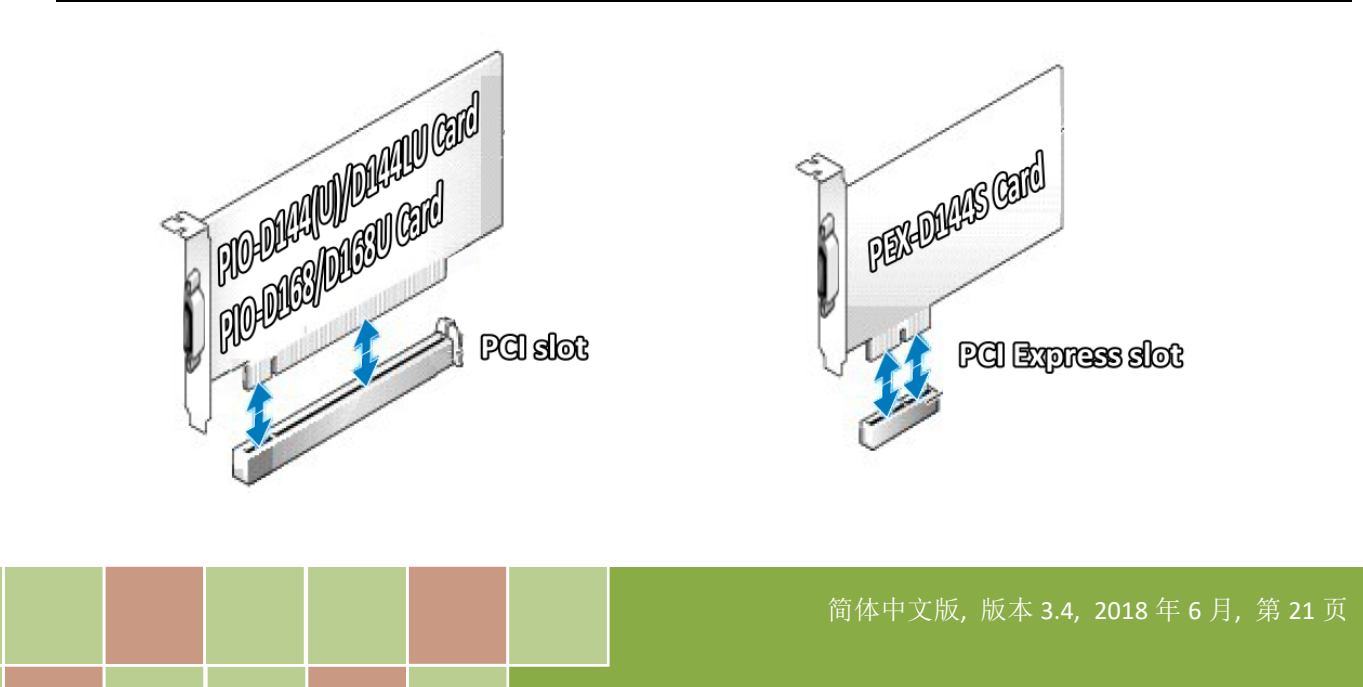

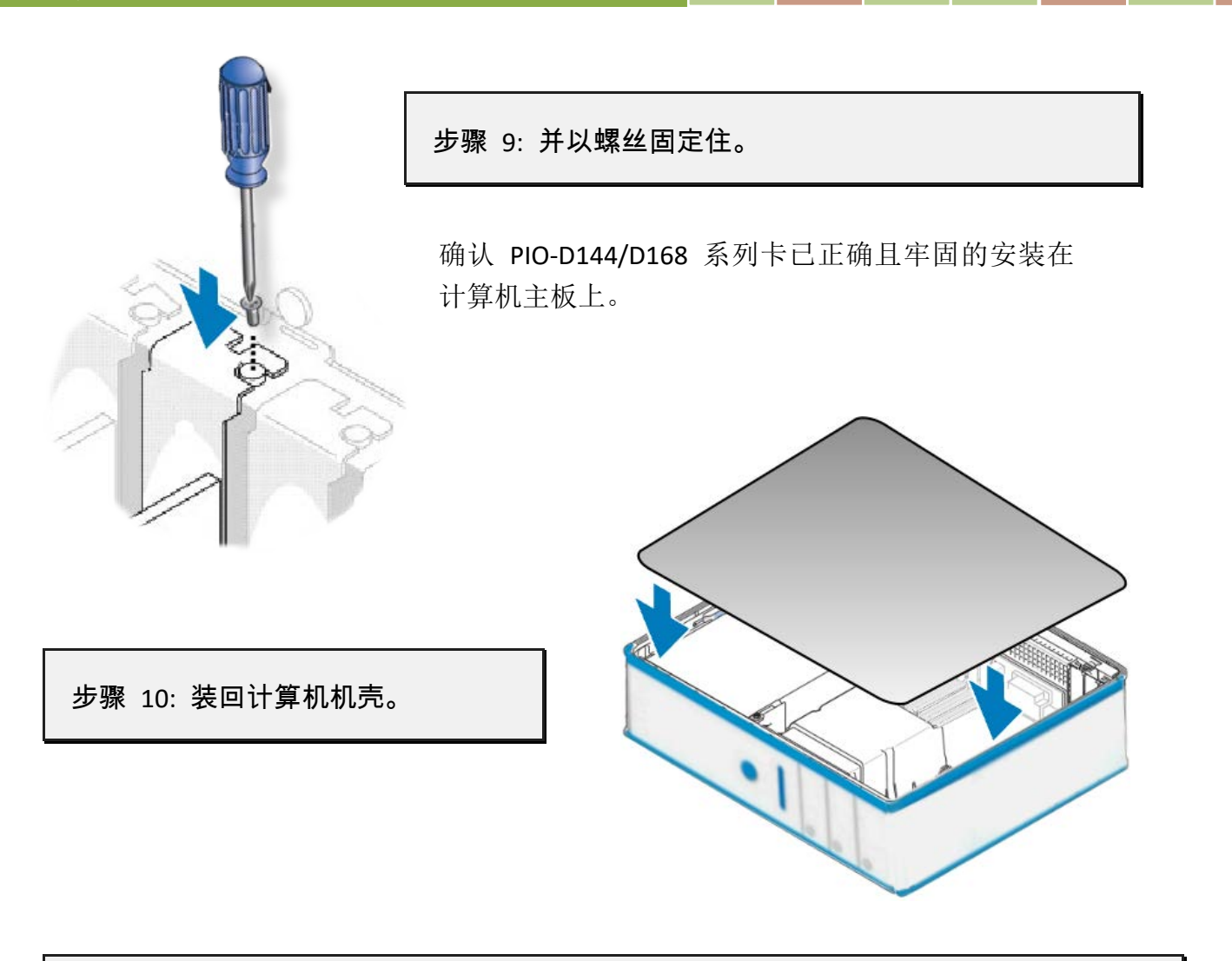

步骤 11: 启动计算机电源。

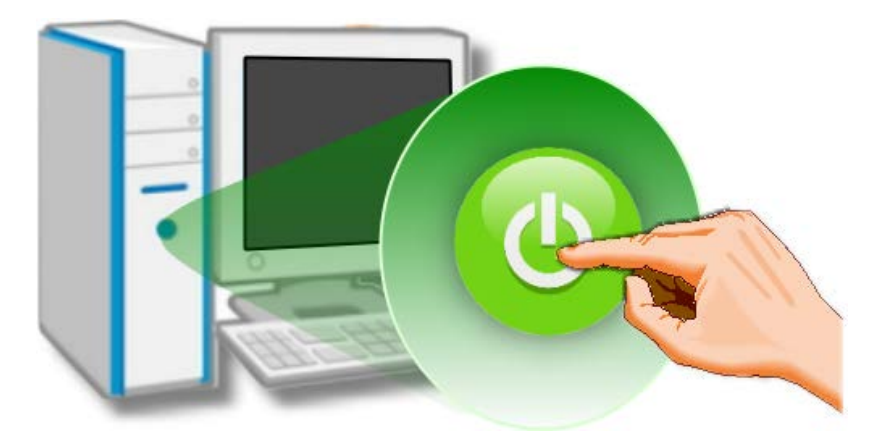

进入 Windows 后,请依照提示讯 息完成即插即用驱动安装,请参 考至<u>章节4 "软件安装向导"。</u>

# 4. 软件安装向导

PIO-D144/D168 系列板卡支持在 DOS、32-/64-bit Windows XP/2003/2008/7/8/10 等操作系统环境下使用。本章节将详细介绍如何取得驱动安装执行檔、驱动安装程序以及验证板卡是否正确安装...等。

# 4.1 开始安装使用--取得驱动安装程序

PIO-D144/D168 系列卡驱动程序安装执行文件,可从随机出货的配件 CD 软件光盘中或从泓格的软件网站中下载。请参考表 4-1 及 4-2 来选择适当的驱动程序。

# 操作系统Windows 2000, 32/64-bit Windows XP, 32/64-bit Windows 2003,<br/>32/64-bit Windows Vista, 32/64-bit Windows 7, 32/64-bit Windows 2008,<br/>32/64-bit Windows 8, 32/64-bit Windows 10名称UniDAQ Driver/SDK (unidaq\_win\_setup\_xxxx.exe)CD-ROMCD:\\ NAPDOS\PCI\UniDAQ\DLL\Driver\下载网站http://ftp.icpdas.com/pub/cd/iocard/pci/napdos/pci/unidaq/dll/driver/详细 UniDAQ 驱动程序安装,可参考至 UniDAQ DLL 软件使用手册。<br/>手册下载位置:<br/>CD:\NAPDOS\PCI\UniDAQ\Manual\<br/>http://ftp.icpdas.com/pub/cd/iocard/pci/napdos/pci/unidaq/manual/

#### 表 4-1: UniDAQ Driver/SDK (建议新用户安装此驱动程序)

表 4-2: PIO-DIO Series Classic Driver (建議已安裝使用過 PIO-DIO 系列卡的原用戶使用此驅動程式)

| 操作系统   | Windows 95/98/ME, Windows NT, Windows 2000, 32-bit Windows XP,<br>32-bit Windows 2003, 32-bit Windows Vista, 32-bit Windows 7,<br>32-bit Windows 8, 32-bit Windows 10        |
|--------|----------------------------------------------------------------------------------------------------|
| 名称     | PIO-DIO Series Classic Driver(PIO_DIO_Winvxxx.exe)                                                                                                    |
| CD-ROM | CD:\\ NAPDOS\PCI\PIO-DIO\DLL_OCX\Driver\                                                                                                    |
| 下载网站   | http://ftp.icpdas.com/pub/cd/iocard/pci/napdos/pci/pio-dio/dll_ocx/driver/                                                                                                   |
| 安装程序   | 详细 PIO-DIO 驱动程序安装,可参考至 PIO-DIO DLL 软件使用手册。<br>手册下载位置:<br>CD:\NAPDOS\PCI\PIO-DIO\Manual\<br><u>http://ftp.icpdas.com/pub/cd/iocard/pci/napdos/pci/pio-dio/dll_ocx/driver/</u> |

# 4.2 PnP 驱动程序安装

步骤 1:关闭计算机电源,并安装 PIO-D144/d168 系列卡至计算机中。

详细 PIO-D144/D168 系列卡硬件安装,请参考至 <u>章节 3 "安装硬件装置"</u>。

步骤 2: 开启计算机电源来完成即插即用驱动安装。

注意: 有些作系统 (如, Windows 7/8/10) 会找到新硬件后, 将自动完成即插即用驱动安装, 因此将会跳过步骤 3 到步骤 5。

步骤 3: 选择"自动安装软件 (建议选项)(1)"后,按"下一步(N)>"按钮到下一个画面。

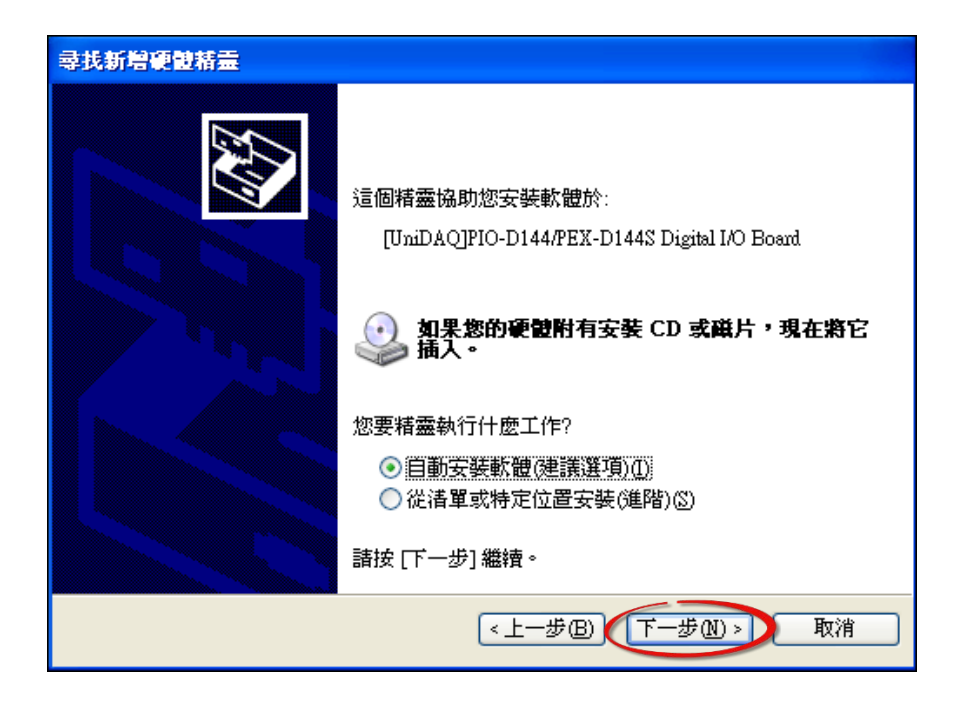

步骤 4: 按下"完成"按钮,来完成安装。

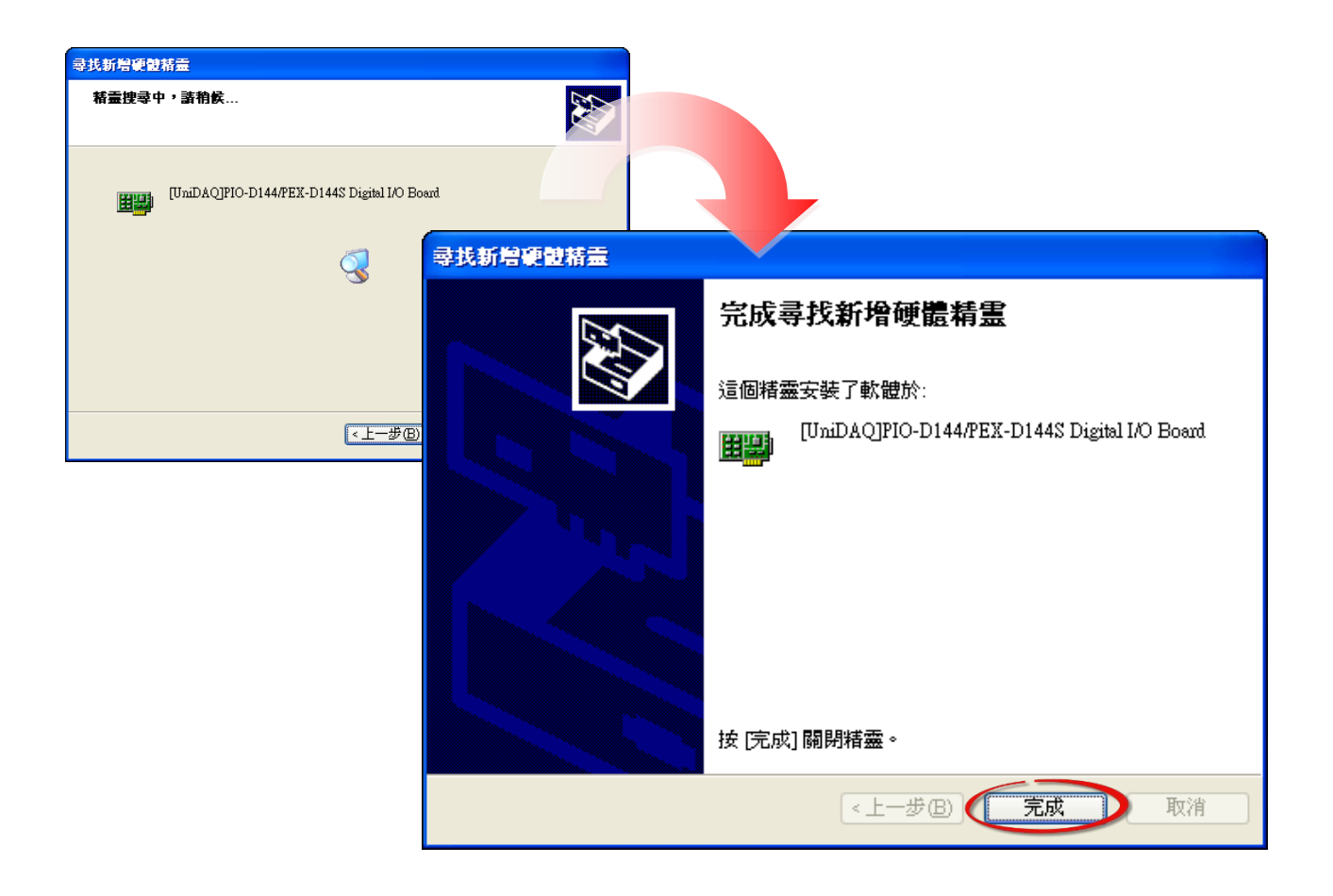

步骤 5:显示"您的新硬件已安装且已可使用"讯息。

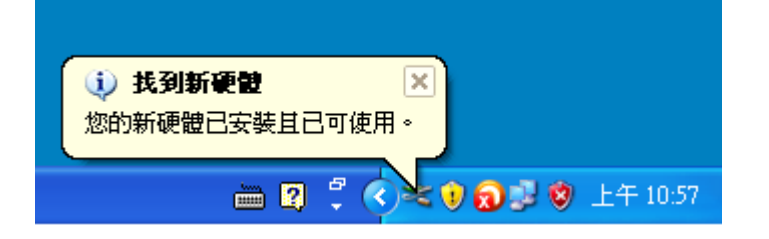

简体中文版,版本 3.4, 2018 年 6 月,第 26 页

# 4.3 确认板卡安装成功

请到装置管理员中来确认您的 PIO-D144/D168 系列板卡已正确的安装到 PC 中,请依照您的操作系统,参考至下列来开启您的装置管理员。

## 4.3.1 如何开启设备管理器

#### Microsoft Windows 2000/XP

**步骤 1:** 单击 **"开始" → "控制台(C)"**,开 启控制台后,再双击 **"系统"** icon 来开启 **"系统内容"** 配置框。

**步骤 2:** 单击 "硬件"标签后,再单击 "设备管理器(<u>D)</u>"按钮。

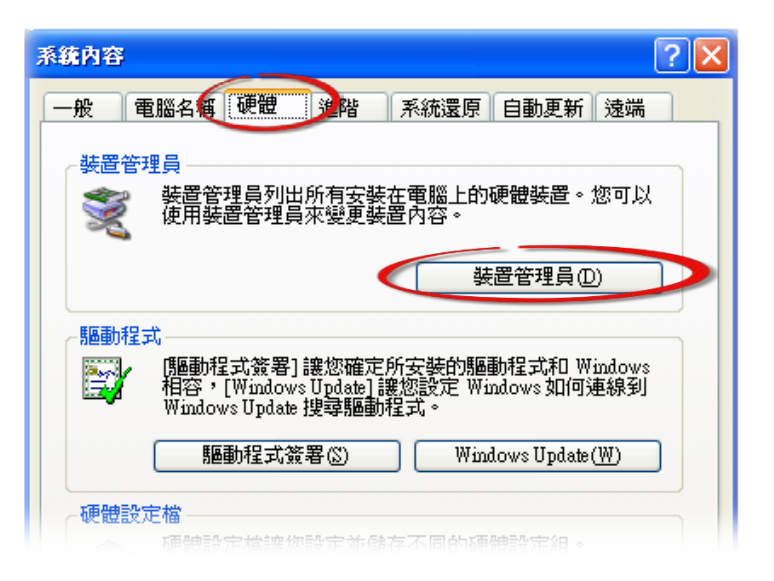

#### Microsoft Windows 2003

- 步骤 1: 单击 "开始" → "系统管理工具" → "计算机管理"。
- 步骤 2: 在 "系统工具" 控制台树中,单击 "设备管理器"。

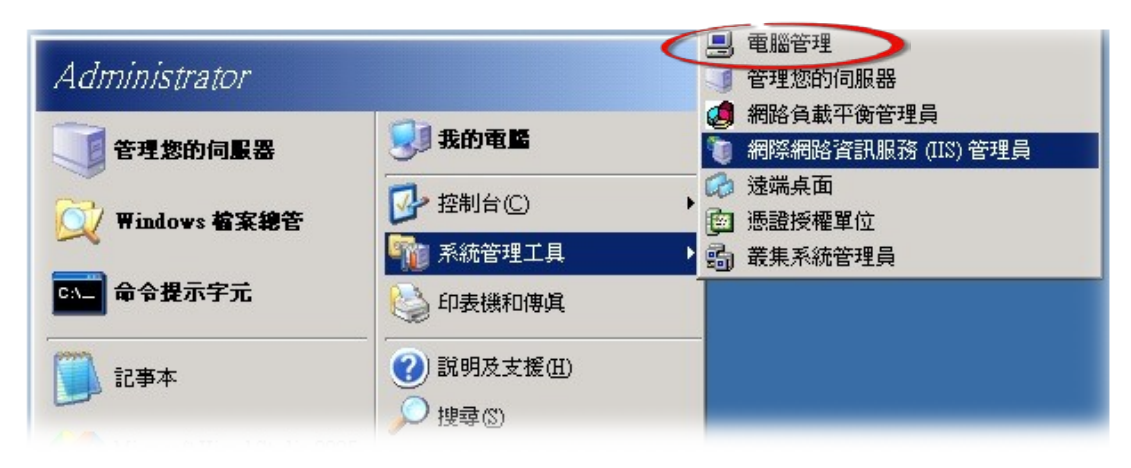

| Microsoft Windows 7/10                                                                                        | 控制台 (3)                                                             |
|----------------------------------------------------------------------------------------------------|---------------------------------------------------------------------|
| 步骤 1: 单击 "开始" → "控制台( <u>C</u> )" →"系<br>统及安全性"。<br>步骤 2: 然后在 "系统" 下方单击 "设备管<br>理器"。                          | <ul> <li>→ 器器管理員</li> <li>◆ 檢視裝置和印表機</li> <li>→ 回新装置驅動程式</li> </ul> |
| 或者是,<br><b>步骤 1:</b> 单击 <b>"开始 Start"</b> 按钮。<br><b>步骤 2:</b> 在 <b>搜寻字段</b> 中输入 <b>设备管理员</b> ,再<br>按 Enter 键。 |                                                                     |
| <b>注意:</b> 您必须以 <b>系统管理员的身份登入</b> ,才<br>能变更「设备管理器」内的设定。 其他使<br>用者可以检视设定,但无法进行变更。                              | ♀ 查看更多結果                                                            |

#### Microsoft Windows 8

步骤 1: 将鼠标移至左下角,在出现"开始"的小图 标上按鼠标右键。

步骤 2: 在功能列表中点选"设备管理器"。

或者是,可按快速组合键 [Windows Key] +[X] 来开 启功能列表,在点选"**设备管理器"**。

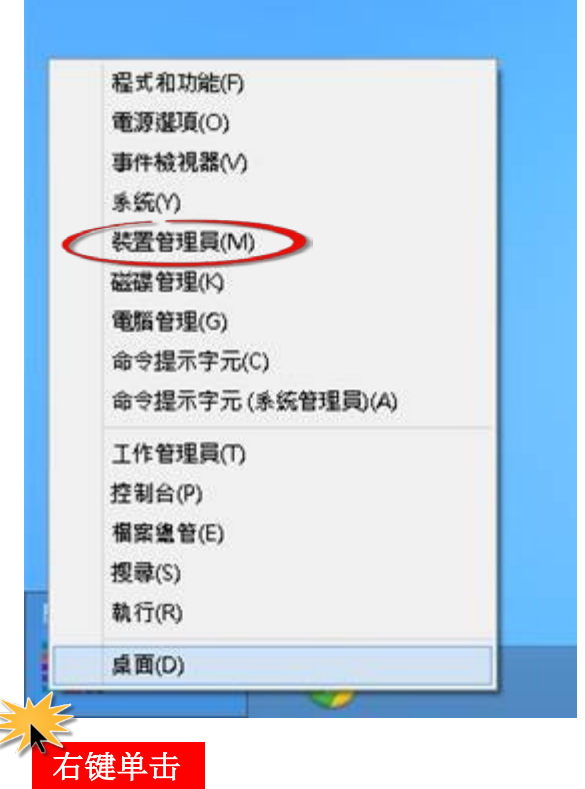

简体中文版,版本 3.4,2018 年 6 月,第 28 页

## 4.3.2 确认板卡是否正确安装

检查 PIO-D144/D168 系列板卡是否正确安装,如已安装完成,装置管理员中将显示 PIO-D144/D168 板卡名称于 DAQCard 项目下,如下图所示:

| Ⅰ 装置管理員                           | _      |     | × |
|-----------------------------------|--------|-----|---|
| 檔案(F) 動作(A) 檢視(V) 說明(H)           |        |     |   |
| 🗢 🔿   📰   📴   🚺 📰   🖳   💺 🗙 📀     |        |     |   |
| V 🗄 DESKTOP-44513S2               |        |     |   |
| V 🚽 DAQCard                       |        |     |   |
| UniDAQ]PIO-D144/PEX-D144S Digital | I/O Bo | ard |   |
|                                   |        |     |   |
|                                   |        |     |   |
|                                   |        | _   |   |
| > 🍙 存放控制器                         |        |     |   |
| 🛛 🔉 🍢 🛼 新装置 👘 安装)                 | 戎功     |     |   |
| > 🖷 音效、視訊及遊戲控制器                   |        |     |   |
| > 🏢 音訊輸入與輸出                       |        |     |   |
| > □ 處理器                           |        |     |   |
|                                   |        |     |   |
|                                   |        |     |   |
| > ■ 秋尾表旦<br>> ■ 通用库列匯流排控制器        |        |     |   |
| >                                 |        |     |   |
| > 🕕 滑鼠及其他指櫄裝置                     |        |     |   |
| > 🛄 電腦                            |        |     |   |
| > 🛄 監視器                           |        |     |   |
| > 🔜 磁碟機                           |        |     |   |
| > 🕎 網路介面卡                         |        |     |   |
|                                   |        |     |   |
|                                   |        |     |   |
|                                   |        |     |   |
|                                   |        |     |   |

# 5. 测试 PIO-D144/D168 系列卡

此章节将详细介绍自我测试步骤。您可依照下列步骤来确认 PIO-D144/D168 系列卡是否能正常 启动。 在自我测试前,您必须先完成软件驱动程序及硬件的安装。详细软硬件安装信息请参 考至 <u>章节3"安装硬件装置"</u>及 <u>章节4"软件安装向导"。</u>

# 5.1 自我测试接线

## 5.1.1 PIO-D144/D144U/D144LU/D168/D168U

在开始自我测试前,请先准备下列项目: ☑ 一条 CA-3710 Cable (选购品,产品网页 <u>http://www.icpdas.com/products/Accessories/cable/cable\_selection.htm</u>)

☑ 一个 DN-37 接线端子版
 (选购品,产品网页
 <a href="http://www.icpdas.com/root/product/solutions/pc">http://www.icpdas.com/root/product/solutions/pc</a> based io board/daughter boards/dn-37.html)

步骤 1: 使用 CA-3710 Cable 将 DN-37 连接至您板卡的 CN1 (CON1)。

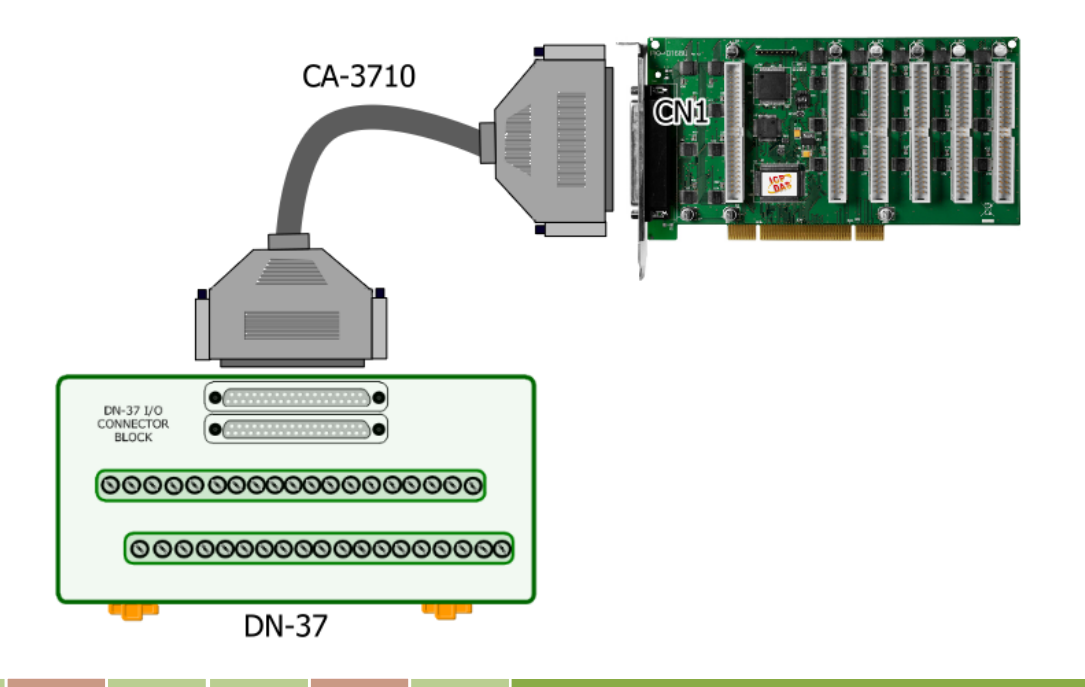

步骤 2: 将 Port0 (PA0~PA7) 连接至 Port1 (PB0~PB7)。

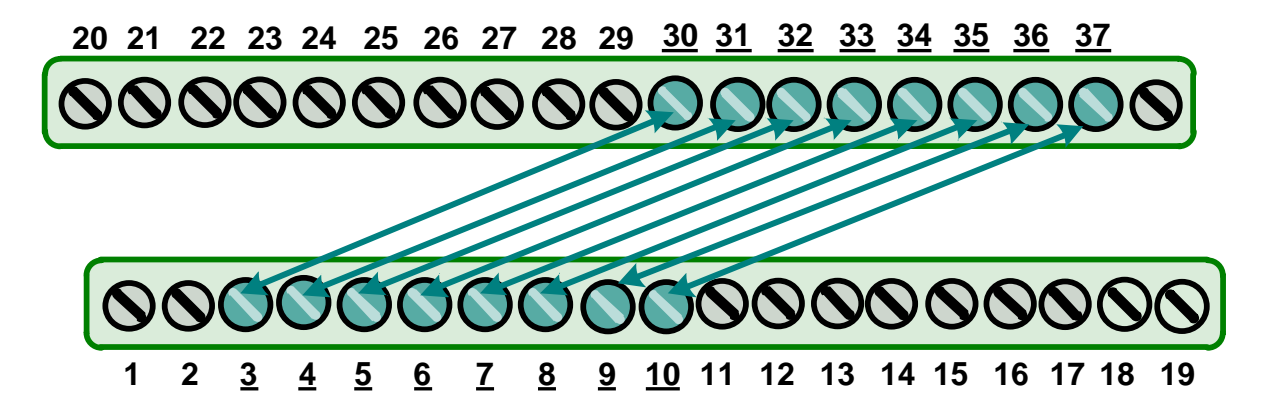

## 5.1.2 PEX-D144LS

在开始自我测试前,请先准备下列项目: ☑ 一条 CA-SCSI100-15 Cable (选购品,产品网页 <u>http://www.icpdas.com/products/Accessories/cable/cable\_selection.htm</u>)

☑ 一个 DN-100 接线端子版
 (选购品,产品网页
 <a href="http://www.icpdas.com/root/product/solutions/pc">http://www.icpdas.com/root/product/solutions/pc</a> based io board/daughter boards/dn-100.html)

步骤 1: 使用 CA-SCSI100-15 Cable 将 DN-100 连接至您板卡的 CON1。

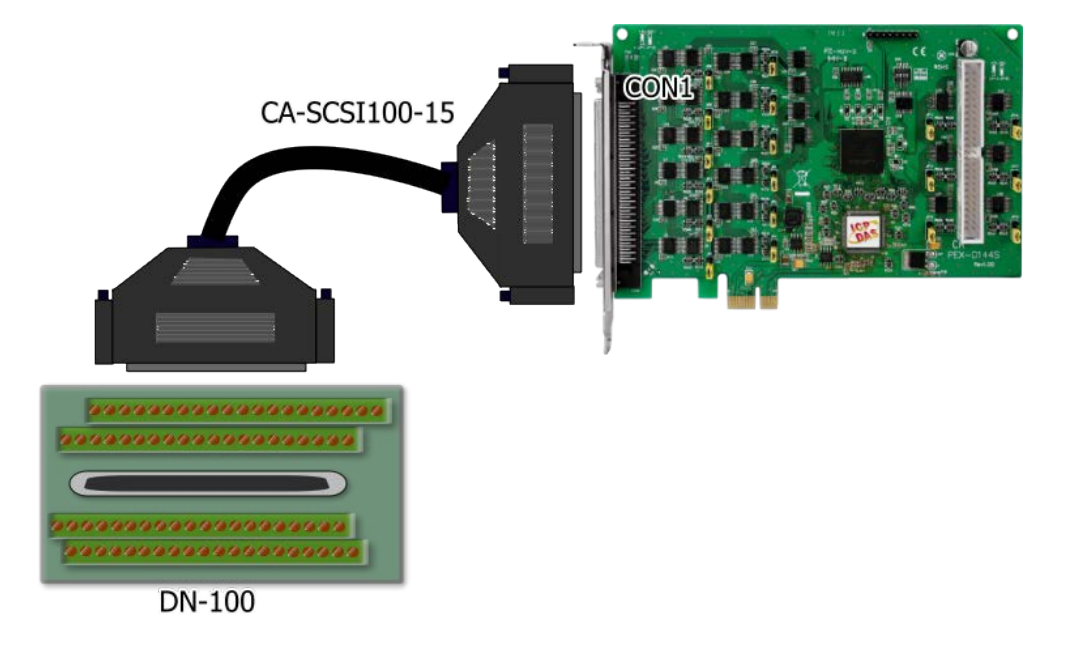

步骤 2: 将 Port0 (PA00 ~ PA07) 连接至 Port1 (PB00 ~ PB07)。

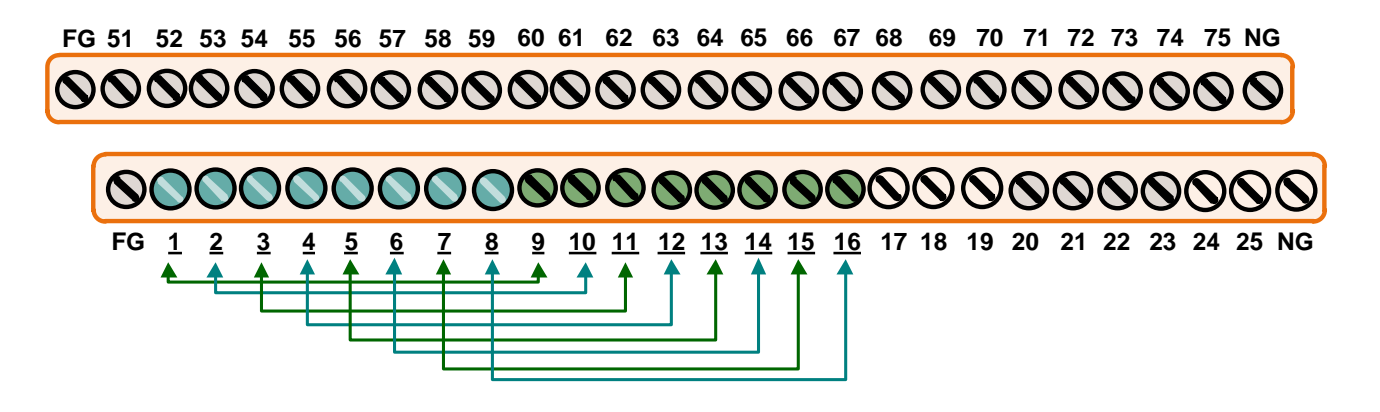

# 5.2 执行测试程序

下面自我测试范例为安装 UniDAQ 驱动程序。如果您安装的驱动程序为 PIO-DIO series classic, 请参考至 PIO-D144/D168 的快速入门指南来执行自我测试步骤。 (http://ftp.icpdas.com/pub/cd/iocard/pci/napdos/pci/pio-dio/manual/quickstart/classic/)

**步骤 1:**双击"UniDAQUtility.exe",开始进行测试。在完成 UniDAQ 驱动程序后,此 UniDAQ Utility.exe 将被安装放置默认路径 C:\ICPDAS\UniDAQ\Driver\下。

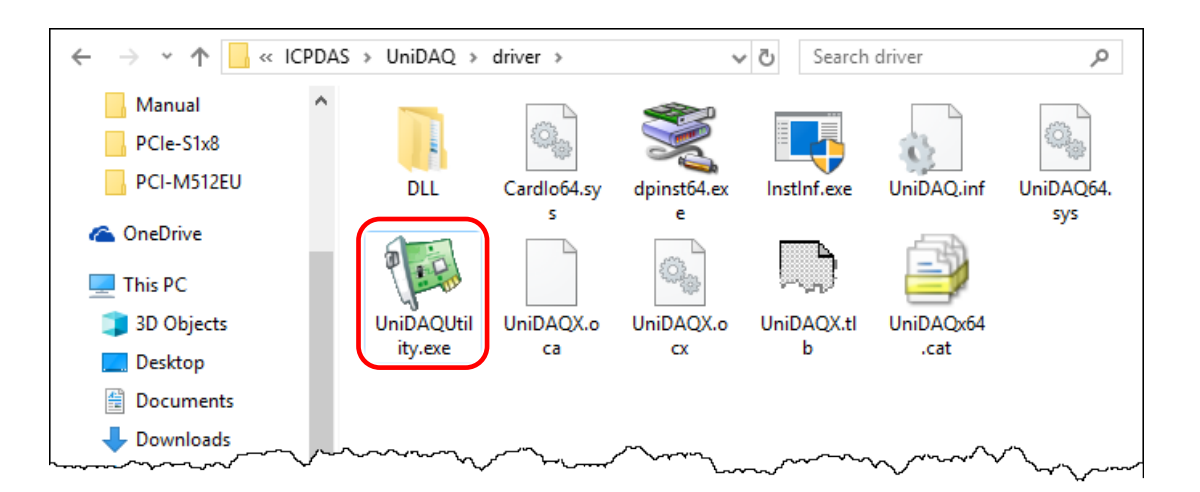

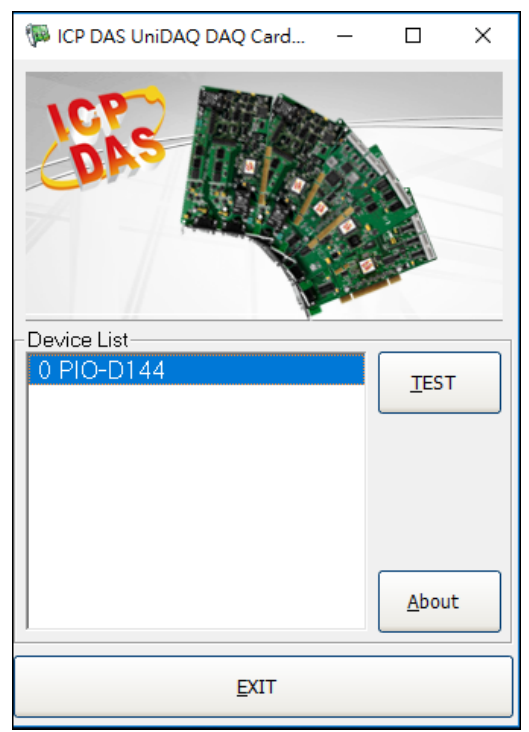

**步骤 2:**确认一张 PIO-D144/D168 系列板卡成功安装至 计算机上。注意:数字 0 为第一张卡。

步骤 3: 按下"TEST"按钮,开始测试。

注意: PEX-D144LS、PIO-D144LU、PIO-D144U、PIO-D168U的 软件完全与 PIO-D144/D168 软件兼容。

步骤 4: DIO 功能测试结果。

- 1. 点选"Digital Output"项目。
- 2. 从 "Port Number" 下拉式选单,选择 "Port 1"。
- 3. 点选 DO 通道 0, 2, 4, 6 为 ON 起。

| 1 0 PIO-D144 (CARD ID:0)                                                      | _                    |       |
|-------------------------------------------------------------------------------|----------------------|-------|
| Analog Input Analog Qutput Digital Input Digital Output                       | mer/ <u>C</u> ounter | MISC. |
| 3 7 6 5 4 3 2 1 0<br><b>OFF ON OFF ON OFF ON</b><br><b>Port Number</b> HEX 55 | OF                   | ON(1) |
|                                                                               | Ð                    | XIT   |

- 4. 点选"Digital Input"项目。
- 5. 从 "Port Number" 下拉式选单,选择 "Port 0"。
- 6. DO 相对应的 DI 通道 0, 2, 4, 6 需显示为 High 的状态 (红灯亮起)。

| 🖗 0 PIO-D144 (CARD ID:0)                                       | _               |       | × |
|----------------------------------------------------------------|-----------------|-------|---|
| Analog Input Analog Qutput Digital Input Digital Output Timer/ | <u>C</u> ounter | MISC  | 2 |
| 7 6 5 4 3 2 1 0                                                |                 |       |   |
|                                                                | 0               | 01/11 |   |
|                                                                | . 💆             |       |   |
| 6                                                              |                 | OFF(0 | ) |
| •                                                              |                 |       |   |
|                                                                |                 |       |   |
|                                                                |                 |       |   |
| ß                                                              |                 |       |   |
|                                                                |                 |       |   |
| Port Number 0 HEX 55                                           |                 |       |   |
|                                                                |                 |       |   |
|                                                                | Ð               | (IT   |   |

# 6.I/O 控制寄存器

# 6.1 如何找到 I/O 地址

在上电后即插即用 BIOS 将分配适当的一个 I/O 地址到每个 PIO/PISO 板卡。PIO-D144/D168 系列 板卡 ID 如下:

表 6-1:

|               | PIO-D144        | PIO-D144/D144U/D144LU | PEX-D144LS      |
|---------------|-----------------|-----------------------|-----------------|
|               | (Rev 1.0 ~ 3.0) | (Rev 4.0 或更新版本)       | (Rev 1.0 或更新版本) |
| Vendor ID     | 0xE159          | 0xE159                | 0xE159          |
| Device ID     | 0x0002          | 0x0001                | 0x0001          |
| Sub-Vendor ID | 0x80            | 0x5C80, 0x1c80        | 0x1c80          |
| Sub-Device ID | 0x01            | 0x01                  | 0x01            |
| Sub-Aux ID    | 0x10            | 0x00                  | 0x00            |

表 6-2:

|               | PIO-D168A | PIO-D168/D168U |
|---------------|-----------|----------------|
| Vendor ID     | 0xE159    | 0xE159         |
| Device ID     | 0x0002    | 0x0001         |
| Sub-Vendor ID | 0x80      | 0x9880         |
| Sub-Device ID | 0x01      | 0x01           |
| Sub-Aux ID    | 0x50      | 0x50           |

使用列下功能函式能够让您识别 PIO/PISO 系列板卡各 Sub IDs:

- PIO\_DriverInit(&wBoard, wSubVendor, wSubDevice, wSubAux)
- PIO\_GetConfigAddressSpace(wBoardNo,\*wBase,\*wIrq, \*wSubVendor, \*wSubDevice, \*wSubAux, \*wSlotBus, \*wSlotDevice)
- Show\_PIO\_PISO(wSubVendor, wSubDevice, wSubAux)

详细功能函数定义及说明,请参考至 PIO-DIO DLL 软件使用手册。以下列举重要的驱动程序功 能参数说明:

- 1. 资源分配信息:
- **wBase:** 板卡的基础地址
- wirq: 板卡正在使用的 IRQ

2. PIO/PISO 识别板卡信息:

- wSubVendor: 板卡的 subVendor ID
- wSubDevice: 板卡的 subDevice ID
- wSubAux: 板卡的 subAux ID

3. PC 插槽信息:

- wSlotBus: 板卡的 Slot Bus 编码值
- wSlotDevice: 板卡的 Slot Device ID 值
- **1.** 使用 PIO\_PISO.EXE utility 工具程序,能够更便利且快速来检测并显示安装在计算机主机中 所有的 PIO/PISO 系列卡,更详细讯息参考至 <u>PIO\_PISO.EXE Utility</u>。

#### > **PIO\_PISO.EXE** Utility

工具程序 PIO\_PISO.EXE 适用于所有的 PIO/PISO 系列卡,且能够显示 PIO/PISO 系列卡安装在计算机主机上的所有硬件信息 (如: Sub-Vender, Sub-Device 和 Sub-Aux ID),具体参数参考表 6-1 及表 6-2。如果 PIO\_PISO.EXE utility 找不到 PIO/PISO 系列卡时,请尝试使用另一个 PCI 插槽,然后再开启 PIO\_PISO.EXE utility 搜寻一次。

- ▶ 执行 PIO\_PISO.EXE utility 将可取得下列信息:
- ▶ 显示安装在计算机主机上的所有 PIO/PISO 系列卡
- ▶ 显示分配给每个 PIO/PISO 系列卡的所有资源
- ▶ 显示 PIO/PISO 系列卡的 wSlotBus 及 wSlotDevice 识别值

PIO\_PISO.exe utility 具程序下载位置:

CD:\NAPDOS\PCI\Utility\Win32\PIO\_PISO\

http://ftp.icpdas.com/pub/cd/iocard/pci/napdos/pci/utility/win32/pio\_piso/

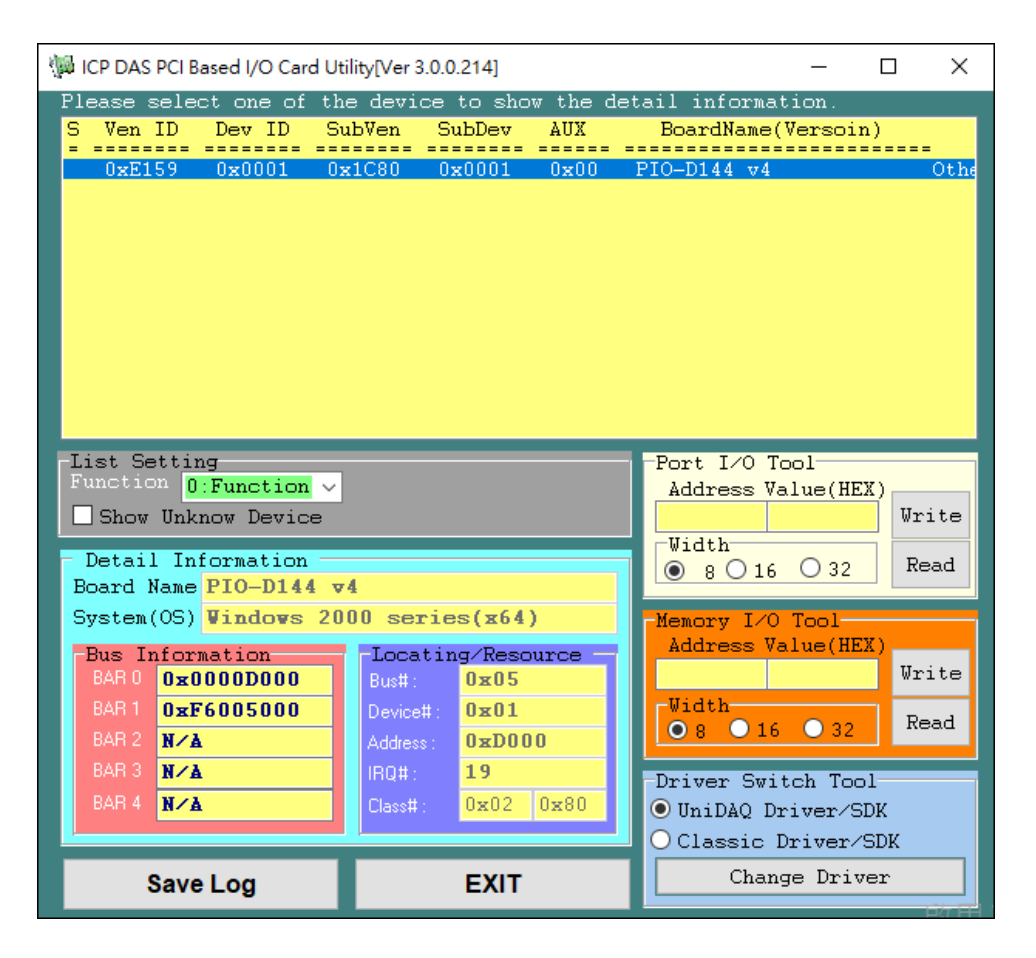

#### ➢ DOS 系统

在 DOS 系统下使用,下载位置如下: CD:\NAPDOS\PCI\Utility\DOS\ http://ftp.icpdas.com/pub/cd/iocard/pci/napdos/pci/utility/dos/

PIO\_PISO 源始程序代码,如下:

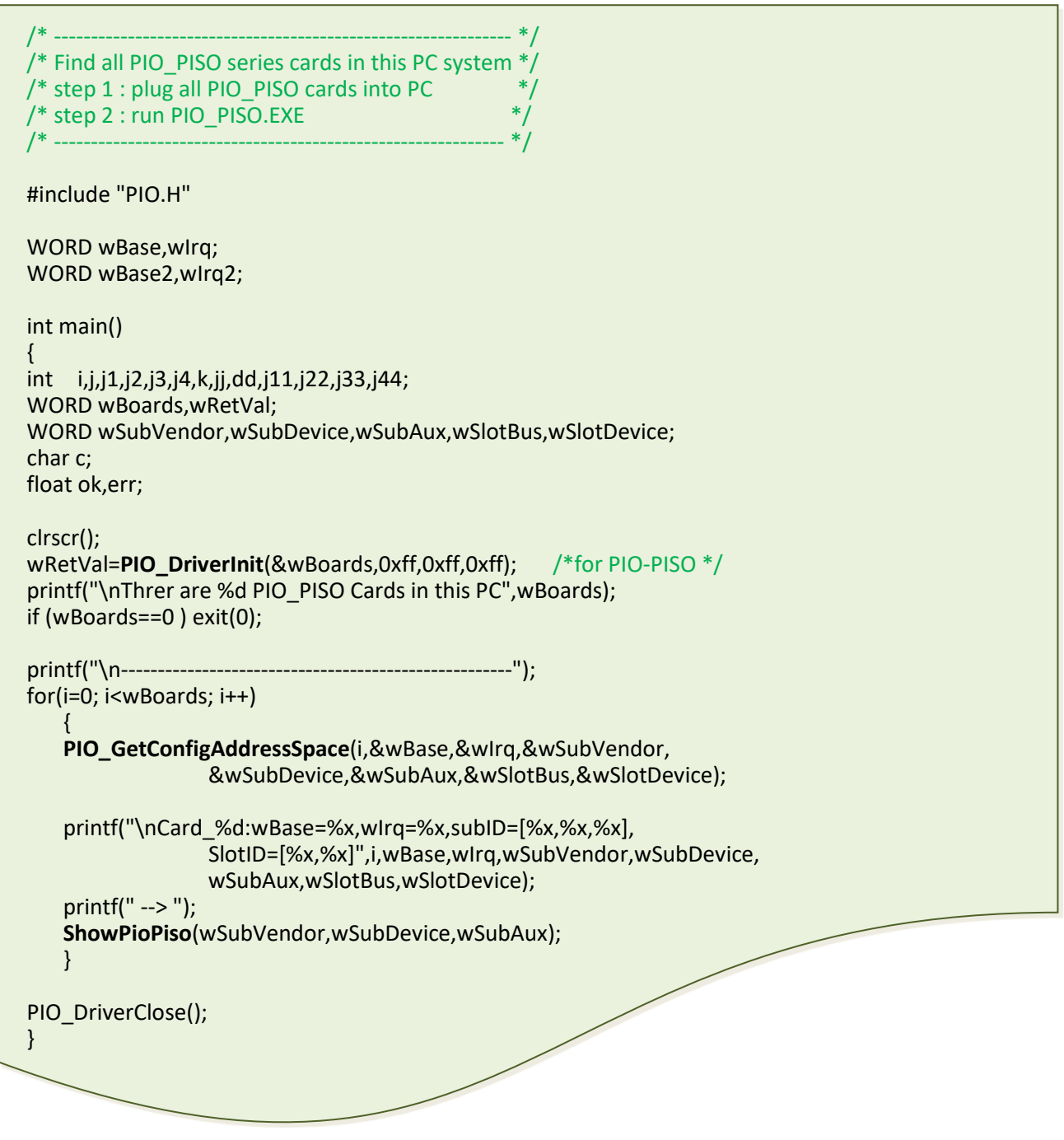

# 6.2 分配 I/O 地址

即插即用 BIOS 将分配 PIO/PISO 板卡适当的 I/O 地址。假如只有一块 PIO/PISO 卡,用户能够确 定这块卡为 card\_0。如果有两个 PIO/PISO 卡在系统中,用户将很难找到哪一块卡是 card\_0。 软件驱动最多能够支持 16 块卡。所以用户可以安装 16 块 PIO/PISO 板卡在一台 PC 中。下面的 方法说明查找和确定 card\_0 和 card\_1:

通过主板 ROM BIOS 去自动分配 PIO/PISO 板卡的 I/O 地址。用户同样可以再分配 I/O 地址。强 烈推荐用户不要去改变 I/O 地址,即插即用 BIOS 将会很好的去分配每个 PIO/PISO 板卡的 I/O 地址。

下面的方式是使用 wSlotBus 和 wSlotDevice 来简单的识别 card\_0:

步骤 1: 移除 PC 中所有 PIO-D144/D168 系列卡。

步骤 2: 安装一块 PIO-D144/D168 系列卡到 PC 的第一个 PCI 插槽,运行 PIO\_PISO.EXE。

然后记录 wSlotBus1 和 wSlotDevice1 的信息。

步骤 3: 移除 PC 中所有 PIO-D144/D168 系列卡。

步骤 4: 安装一块 PIO-D144/D168 系列在 PC 的第二个插槽并运行 PIO\_PISO.EXE。

然后记录 wSlotBus2 和 wSlotDevice2 的信息。

步骤 5: 重复步骤 3 和 4 到每个 PCI 插槽并记录所有 wSlotBus 和 wSlotDevice 信息。

表 6-3

|            | Locating/Resource |                    |  |  |
|------------|-------------------|--------------------|--|--|
|            | wSlotBus (Bus#)   | wSlotBus (Device#) |  |  |
| Slot_1     | 0                 | 0x07               |  |  |
| Slot_2     | 0                 | 0x08               |  |  |
| Slot_3     | 0                 | 0x09               |  |  |
| Slot_4     | 0                 | 0x0A               |  |  |
| PCI-BRIDGE |                   |                    |  |  |
| Slot_5     | 1                 | 0x0A               |  |  |
| Slot_6     | 1                 | 0x08               |  |  |
| Slot_7     | 1                 | 0x09               |  |  |
| Slot_8     | 1                 | 0x07               |  |  |

上面所记录的是在一台 PC 机上的 wSlotBus 和 wSlotDevice 信息。这些值将被映射到 PC 的物理 插槽。任何 PIO-D144/D168 系列卡的映像将不能被改变。因此,下面三个步骤就能够使用这个 信息确定 PIO-D144/D168 系列卡:

步骤 1: 利用表 6-1 及 6-2 wSlotBus 和 wSlotDevice 信息。

**步骤 2:** 输入板卡号到函数 PIO\_GetConfigAddressSpace(...)去获得板卡的详细信息,尤其是 wSlotBus 和 wSlotDevice 信息。

**步骤 3:** 用户可以识别一个指定的 PIO-D144/D168 系列板卡,通过步骤 1 和步骤 2 得到的 wSlotBus 和 wSlotDevice 数据来比较。

注意:通常 PIO-D144/D168 系列卡安装在插槽 0 就是 card0,安装在插槽 1 就是 card1。

表 6-4:

# 6.3 I/O 地址映像

通过主板 ROM BIOS 去自动分配 PIO/PISO 板卡的 I/O 地址。用户同样可以再分配 I/O 地址。强 烈推荐用户不要去改变 I/O 地址,即插即用 BIOS 将会很好的去分配每个 PIO/PISO 板卡最适合的 I/O 地址。PIO-D144/D168 系列卡的 I/O 地址见下表。

| Address    | Read/读              | Write/写               |
|------------|---------------------|-----------------------|
| wBase+0    | 保留                  | RESET\ 控制寄存器          |
| wBase+2    | 保留                  | Aux 控制寄存器             |
| wBase+3    | Aux 资料寄存器           | Aux 资料寄存器             |
| wBase+5    | Reserved            | INT 屏蔽控制寄存器           |
| wBase+7    | Aux引脚状态寄存器          | 保留                    |
| wBase+0x2a | 保留                  | INT 极性控制寄存器           |
|            | 读取 D/O Readback     |                       |
| WBase+0xc0 | 读取 8-bit 资料从 D/I 端口 | —— 与人 8-011 负科到 D/O ज |
| wBase+0xc4 | 保留                  | 选择 I/O 端口激活           |
| wBase+0xc8 | 保留                  | I/O 端口 0-15 向方控制      |
| wBase+0xcc | 保留                  | I/O 端口 16-11 向方控制     |
| wBase+0xd0 | 保留                  | I/O 端口 12-17 向方控制     |
| wBase+0xd4 | 但网                  | I/O 端口 18-20 向方控制     |
|            |                     | (为 PIO-D168 系列仅有)     |
| wBase+0xf0 | 读取 Card ID          |                       |

**注意:** 有关 wBase 详情请参考 <u>章节 6.1 "如何找到 I/O 地址"</u>。

## 6.3.1 RESET\控制寄存器

(Write): wBase+0

| Bit 7 | Bit 6 | Bit 5 | Bit 4 | Bit 3 | Bit 2 | Bit 1 | Bit 0  |
|-------|-------|-------|-------|-------|-------|-------|--------|
| 保留    | 保留    | 保留    | 保留    | 保留    | 保留    | 保留    | RESET\ |

当 PC 的电源第一次开启, RESET\ 信号是低电平状态。这将禁用所有 D/I/O 操行。用户在使用 任何 D/I/O 命令前,必须将 RESET\ 信号置于高电平状态。

| 示 <b>例</b> :        |                                |
|---------------------|--------------------------------|
| outportb (wBase,1); | /* RESET\=High → 所有 D/I/O 激活*/ |
| outportb (wBase,0); | /* RESET\=Low → 所有 D/I/O 禁用*/  |

## 6.3.2 AUX 控制寄存器

(Write): wBase+2

| Bit 7 | Bit 6 | Bit 5 | Bit 4 | Bit 3 | Bit 2 | Bit 1 | Bit 0 |
|-------|-------|-------|-------|-------|-------|-------|-------|
| Aux7  | Aux6  | Aux5  | Aux4  | Aux3  | Aux2  | Aux1  | Aux0  |

Aux?=0→ 表明 Aux 用作 D/I Aux?=1→ 表明 Aux 用作 D/O

当 PC 第一次上电启动时,所有 Aux 信号默认为低电平,且所有 PIO/PISO 系列板卡 I/O 口为数 字量输入状态。

## 6.3.3 Aux 资料寄存器

(Read/Write): wBase+3

| Bit 7 | Bit 6 | Bit 5 | Bit 4 | Bit 3 | Bit 2 | Bit 1 | Bit 0 |
|-------|-------|-------|-------|-------|-------|-------|-------|
| Aux7  | Aux6  | Aux5  | Aux4  | Aux3  | Aux2  | Aux1  | Aux0  |

当 Aux?用于 D/O 时,输出状态由寄存器控制。由于寄存器设计结构特点所至,因此这个寄存器为保留不使用。

## 6.3.4 INT 屏蔽控制寄存器

(Write): wBase+5

| Bit 7 | Bit 6 | Bit 5 | Bit 4 | Bit 3 | Bit 2 | Bit 1 | Bit 0 |
|-------|-------|-------|-------|-------|-------|-------|-------|
| 0     | 0     | 0     | 0     | EN3   | EN2   | EN1   | ENO   |

EN0=0→ 禁用 P2C0, CN1 是一个中断信号 (默认) EN0=1→ 启动 P2C0, CN1 是一个中断信号

| 示 <b>例</b> :            |                                  |
|-------------------------|----------------------------------|
| outportb(wBase+5,0);    | /* 禁用中断 */                       |
| outportb(wBase+5,1);    | /*启动中断 P2C0 */                   |
| outportb(wBase+5,0x0f); | /*启动中断 P2C0, P2C1, P2C2, P2C3 */ |
|                         |                                  |

## 6.3.5 Aux 状态寄存器

(Read): wBase+7

| Bit 7 | Bit 6 | Bit 5 | Bit 4 | Bit 3 | Bit 2 | Bit 1 | Bit 0 |
|-------|-------|-------|-------|-------|-------|-------|-------|
| Aux7  | Aux6  | Aux5  | Aux4  | Aux3  | Aux2  | Aux1  | Aux0  |

Aux0=P2C0, Aux1=P2C1, Aux2=P2C2, Aux3=P2C3, Aux7~4=Aux-ID 的更多信息可参考至 DEMO5.C 。 Aux 0~3 是使用中断源。 中断服务程序读取该这个寄存器去识别中断源。更多信息参考 <u>章节</u> <u>2.7 "中断运行"</u>。

## 6.3.6 中断极性控制寄存器

(Write): wBase+0x2A

| Bit 7 | Bit 6 | Bit 5 | Bit 4 | Bit 3 | Bit 2 | Bit 1 | Bit O |
|-------|-------|-------|-------|-------|-------|-------|-------|
| 0     | 0     | 0     | 0     | INV3  | INV2  | INV1  | INV0  |

该寄存器提供函数控制中断信号源反相或同相作用。具体应用案例如下:

INV0=1→ 选择 P2C0 的反相信号 INV0=0→ 选择 P2C0 的正相信号

| 示 <b>例</b> :                 |                       |
|------------------------------|-----------------------|
| outportb(wBase+0x2a,0x0f); / | *选择反相输入 P2C0/1/2/3 */ |
| outportb(wBase+0x2a,0x00); / | *选择正相输入 P2C0/1/2/3 */ |
| outportb(wBase+0x2a,1);      | /*选择正相输入 P2C0 */      |
|                              | /*选择反相输入 P2C1/2/3 */  |
|                              |                       |
| outportb(wBase+0x2a,3);      | /*选择正相输入 P2C0/1 */    |
|                              | /*选择相反输入 P2C2/3*/     |

更多信息参考<u>章节 2.7 "中断运行"</u>与 DEMO5.C (DOS)。

## 6.3.7 读/写 8 位数据寄存器

(Read/Write): wBase+0xc0

| Bit 7 | Bit 6 | Bit 5 | Bit 4 | Bit 3 | Bit 2 | Bit 1 | Bit 0 |
|-------|-------|-------|-------|-------|-------|-------|-------|
| D7    | D6    | D5    | D4    | D3    | D2    | D1    | D0    |

在 PIO-D144/D168 系列中有 18/21 个 8 位 I/O 口。每个 I/O 口可以配置成 DI 或 DO 口。这个寄存器为数字量 输入/输出,用户能发送/接收这个地方数字量数据。注意:当 PC 第一次上电所有 I/O 口为 DI。

| /*写入 Port0 */                |                                               |
|------------------------------|-----------------------------------------------|
| /*读取 Port0 或 D/O Readback */ |                                               |
|                              | /*写入 Port0 */<br>/*读取 Port0 或 D/O Readback */ |

注意:确定在读取/写入数据寄存器以前 I/O 口配置(DI 或 DO)(参考 <u>章节 3.3.9 "I/O 选择控制寄</u>存器")

## 6.3.8 激活 I/O 口控制寄存器

(Read/Write): wBase+0xc4

| Bit 7 | Bit 6 | Bit 5 | Bit 4 | Bit 3 | Bit 2 | Bit 1 | Bit 0 |
|-------|-------|-------|-------|-------|-------|-------|-------|
| D7    | D6    | D5    | D4    | D3    | D2    | D1    | D0    |

PIO-D144/D168 系列中有 18/21 个 8 位 I/O 口。仅仅只有一个 I/O 口能被激活在同一时间。下面示例将告诉您如何激活 PIO 卡。

| 示 <b>例</b> :              |                    |
|---------------------------|--------------------|
| outportb(wBase+0xc4, 0);  | /* I/O port0 激活*/  |
| outportb(wBase+0xc4, 1);  | /* I/O port1 激活*/  |
| outportb(wBase+0xc4, 17); | /* I/O port17      |
| outportb(wBase+0xc4, 20); | /* I/O port20 激活*/ |
|                           |                    |

## 6.3.9 I/O 选择控制寄存器

(Write): wBase+0xc8

| Bit 7 | Bit 6 | Bit 5 | Bit 4 | Bit 3 | Bit 2 | Bit 1 | Bit O |
|-------|-------|-------|-------|-------|-------|-------|-------|
| 0     | 0     | Port5 | Port4 | Port3 | Port2 | Port1 | Port0 |

(Write): wBase+0xcc

| Bit 7 | Bit 6 | Bit 5  | Bit 4  | Bit 3 | Bit 2 | Bit 1 | Bit O |
|-------|-------|--------|--------|-------|-------|-------|-------|
| 0     | 0     | Port11 | Port10 | Port9 | Port8 | Port7 | Port6 |

(Write): wBase+0xd0

| Bit 7 | Bit 6 | Bit 5  | Bit 4  | Bit 3  | Bit 2  | Bit 1  | Bit 0  |
|-------|-------|--------|--------|--------|--------|--------|--------|
| 0     | 0     | Port17 | Port16 | Port15 | Port14 | Port13 | Port12 |

(Write): wBase+0xd4

| Bit 7 | Bit 6 | Bit 5 | Bit 4 | Bit 3 | Bit 2  | Bit 1  | Bit 0  |
|-------|-------|-------|-------|-------|--------|--------|--------|
| 0     | 0     | 0     | 0     | 0     | Port20 | Port19 | Port18 |

Port?=1→ 这个口为 DI Port?=0→这个口为 DO

这些寄存器提供函数去配置 PIO/PISO 板卡数字量输入或输出口。每个 I/O 口能被编程为 DI 或 DO。注: 当 PC 第一次开启所有 port 使用的是 DI。详细 I/O 口位置和配置信息请参考至 <u>章节</u> 2.2 "I/O 口位置"。

| 示例:                        |                           |    |
|----------------------------|---------------------------|----|
| outportb(wBase+0xc8,0);    | /* Port0 - Port5 为 DO 口   | */ |
| outportb(wBase+0xcc,0x3f); | /* Port6 - Port11 为 DI 口  | */ |
| outportb(wBase+0xd0,0x38); | /* Port12 - Port14 为 DO 口 | */ |
|                            | /* Port15 - Port17 为 DI 口 | */ |
|                            |                           |    |

## 6.3.10 读 Card ID 寄存器

(Read): wBase+0xf0

| Bit 7 | Bit 6 | Bit 5 | Bit 4 | Bit 3 | Bit 2 | Bit 1 | Bit O |
|-------|-------|-------|-------|-------|-------|-------|-------|
| 0     | 0     | 0     | 0     | ID3   | ID2   | ID1   | ID0   |

示**例**:

wCardID = inportb(wBase+0xf0);

注意: 仅有 PIO-D144U, PIO-D144LU, PEX-D144LS, PIO-D168U 支持 Card ID 功能。

# 7. 示例程序

# 7.1 Windows Demo 程序

如果 DLL 驱动没有正确安装那么所有 DEMO 程序将不能正常工作。在 DLL 驱动安装过程的时候,安装程序将注册适当的内核驱动到操作系统中,并且拷贝 DLL 驱动和 DEMO 程序到适当的位置,你可以选择(Win98/Me/NT/2000 and 32-/64-bit Win XP/2003/2008/7/8/10)驱动软件包。一次完整的驱动安装,下列出现相关的 DEMO 程序、库文件、声明的头档在不同的运行环境:

### ➢ PIO-DIO Series Classic 驱动程序的 Demo 程序:

取得示例程序位置: CD:\NAPDOS\PCI\PIO-DIO\DLL\_OCX\Demo\ <u>http://ftp.icpdas.com/pub/cd/iocard/pci/napdos/pci/pio-dio/dll\_ocx/demo/</u>

| ♦ BCB4 → for Borland C <sup>++</sup> Builder 4<br>PIODIO.H → Header files<br>PIODIO.LIB → Linkage library for BCB only                     | <ul> <li>Delphi4 → for Delphi 4</li> <li>PIODIO.PAS → Declaration files</li> </ul>     |
|----------------------------------------------------------------------------------------------------|----------------------------------------------------------------------------------------|
| <ul> <li>♦ VC6 → for Visual C<sup>++</sup> 6</li> <li>PIODIO.H → Header files</li> <li>PIODIO.LIB → Linkage library for VC only</li> </ul> | <ul> <li>◆ VB6 → for Visual Basic 6</li> <li>PIODIO.BAS → Declaration files</li> </ul> |
| ♦ VB.NET2005 → for VB.NET2005 PIODIO.vb → Visual Basic Source files                                                                        | ♦ CSharp2005 → for C#.NET2005<br>PIODIO.cs → Visual C# Source files                    |

详细 PIO-DIO 系列的 DLL 函式,请参考至 PIO-DIO DLL 软件使用手册 (CD:\NAPDOS\PCI\PIO-DIO\Manual\)

## ➢ UniDAQ SDK 驱动程序的 Demo 程序:

#### 取得示例程序位置:

#### CD:\NAPDOS\PCI\UniDAQ\DLL\Demo\

http://ftp.icpdas.com/pub/cd/iocard/pci/napdos/pci/unidag/dll/demo/

| <ul> <li>BCB6 → for Borland C<sup>++</sup> Builder 6</li> <li>UniDAQ.H → Header files</li> <li>UniDAQ.LIB → Linkage library for BCB only</li> </ul> | <ul> <li>Delphi6 → for Delphi 6</li> <li>UniDAQ.PAS → Declaration files</li> </ul>                                                            |
|----------------------------------------------------------------------------------------------------|----------------------------------------------------------------------------------------------------|
| <ul> <li>◆ VB6 → for Visual Basic 6</li> <li>UniDAQ.BAS → Declaration files</li> </ul>                                                              | <ul> <li>◆ CSharp2005 → for C#.NET2005</li> <li>UniDAQ.cs → Visual C# Source files</li> </ul>                                                 |
| <ul> <li>♦ VC6 → for Visual C<sup>++</sup> 6</li> <li>UniDAQ.H → Header files</li> <li>UniDAQ.LIB → Linkage library for VC only</li> </ul>          | <ul> <li>◆ VB.NET2005 → for VB.NET2005</li> <li>UniDAQ.vb → Visual Basic Source files</li> </ul>                                              |
| <ul> <li>♦ VC.NET2005 → for VC.NET2005 (32-bit)</li> <li>UniDAQ.H → Header files</li> <li>UniDAQ.LIB → Linkage library for VC only</li> </ul>       | <ul> <li>♦ VC.NET2005 → for VC.NET2005 (64-bit)</li> <li>UniDAQ.H → Header files</li> <li>UniDAQ.LIB → Linkage library for VC only</li> </ul> |

详细 UniDAQ 的 DLL 函式及范例程序,请参考至 UniDAQ DLL 软件使用手册 (CD:\NAPDOS\PCI\UniDAQ\Manual\)

# 7.2 DOS Demo 程序

取得示例程序位置: CD:\NAPDOS\PCI\PIO-DIO\DOS\D144\PIOD144\ CD:\NAPDOS\PCI\PIO-DIO\DOS\D168\PIOD168\ http://ftp.icpdas.com/pub/cd/iocard/pci/napdos/pci/pio-dio/dos/

 $\oplus$  \TC\\*.\*  $\rightarrow$  for Turbo C 2.xx or above

Ð  $TCLIB^*.* \rightarrow for TC Library$ Ð  $TCDEMO^{*.*} \rightarrow for TC demo program$ <del>\$</del>  $TCDIAG^*.* \rightarrow$  for TC diagnostic program <del>\$</del> \TC\LIB\PIO.H

- $\rightarrow$  TC Declaration File
- Ð  $TCLIBTCPIO_L.LIB \rightarrow TC Large Model Library File$
- $\oplus$  $TCLIBTCPIO_H.LIB \rightarrow TC$  Huge Model Library File

详细 DOS 的 DLL 函式,请参考至 PIO-DIO DLL 软件使用手册 (CD:\NAPDOS\PCI\PIO-DIO\Manual\)

# 附录: 端子板

## A1. DB-37, DN-37, DN-50 及 DN-100

DB-37: DB-37 是一个 37 针的端子板可以很方便的进行接线。使用  $\succ$ 37-pin cable (如: CA-3710) 将 DB-37 连接至 PIO-D144/D144U/D144LU 及 PIO-D168/D168U 的 CON1。

DN-37 及 DN-50: DN-37 是一个带 DIN 安装导轨和 37 芯 D 型插  $\succ$ 头的 I/O 接线板。DN-50 是一个带 DIN 安装导轨和 50 针的公头 扁平电缆。可以很方便的进行接线。

使用 37-pin cable (如: CA-3710) 将 DN-37 连接至 PIO-D144/D144U/D144LU 及 PIO-D168/D168U 的 CON1, 再使用 50-pin cable (如: CA-5002) 将 DN-50 连接至板卡的 CN1/CN2/CN3 °

DN-50

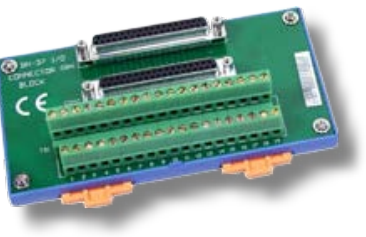

**DN-37** 

▶ DN-100: DN-100 是一个 100 针的 SCSI II 接头端子板可以很方便 的进行接线。使用 100-pin SCSI II cable (如: CA-SCSI100-15) 将 DN-100 连接至 PEX-D144LS 的 CON1。

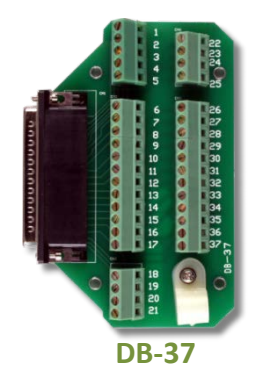

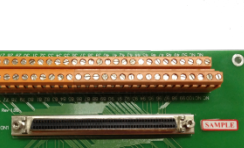

DN-100

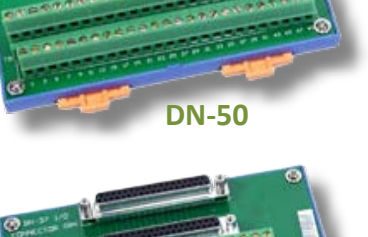

## A2. DB-8125

DB-8125 是一个带 1 米 D 型连接头 37 芯电缆的螺钉端子板。 DB8125 由一个 DB-37 和两个 20 芯扁平电缆组成。

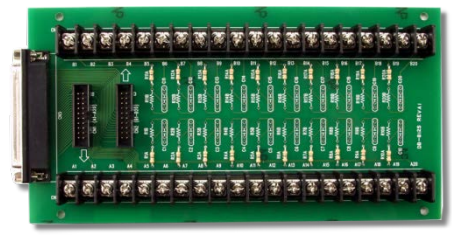

DB-8125

## A3. ADP-37/PCI and ADP-50/PCI

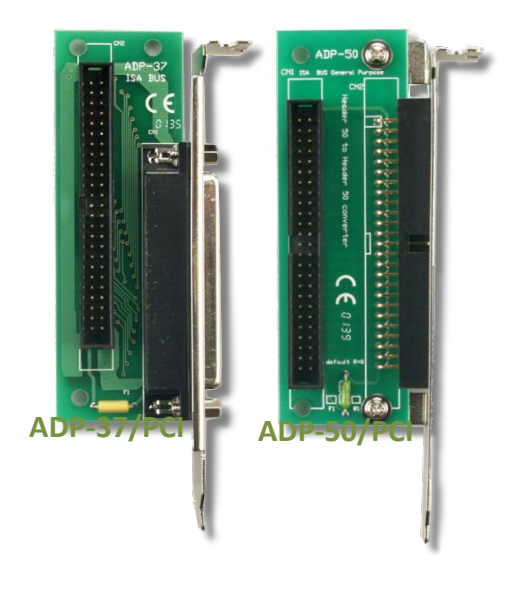

ADP-37/PCI和 ADP-50/PCI分为 50 针的 PCI 插槽的端子档板。它们一边可接连 50 针的接线头,另一端可连接 PC 上相应的插槽上。参考如下:

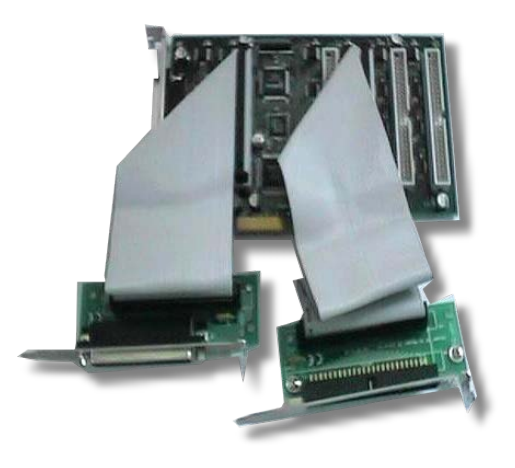

ADP-37/PCI:用于 PCI 总线卡的 50 针电缆到 37 针 D 型连接器的插槽挡板。 ADP-50/PCI:用于 PCI 总线卡的 50 针电缆连接到机箱的插槽挡板

## A4.DB-24P/DB-24PD 光电隔离输入端子板

DB-24 是 24 通道隔离数字量输入端子板。 DB-24P 的光隔离输入由光电偶合器带一个 电流检测用电阻组成。你可以用它来检测从 TTL 电平到 24 V 直流信号。也可以用来检测 宽范围的交流信号。还可以用此卡来隔离计 算机和工业环境中常发生的共模电压,地环

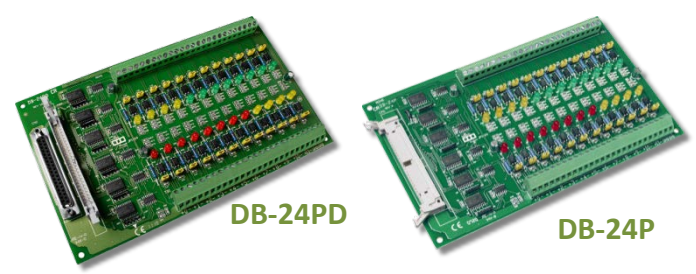

流以及电压尖峰。见图 A4-1 。表 A4-1 是用来比较 DB-24P 和 DB-24PD。

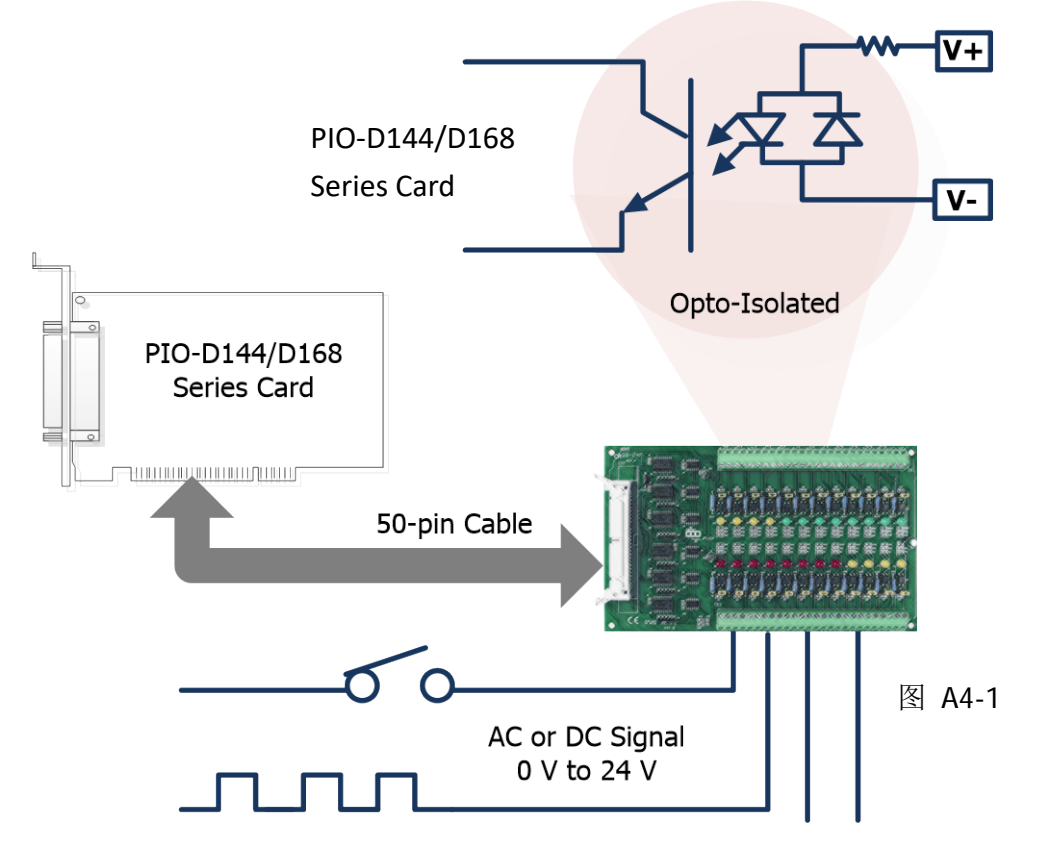

表 A4-1:

|                          | DB-24P | DB-24PD |
|--------------------------|--------|---------|
| 50-pin Flat-Cable Header | Yes    | Yes     |
| D-sub 37-pin Header      | No     | Yes     |
| Other Specifications     |        | Same    |

## A5. DB-24R/DB-24RD 继电器输入端子板

DB-24R 有 24 个 C 型继电器,通过可编程使 得机电式继电器可直接通断负载。每路继电 器可控制一个 0.5 A/110 V 或 1A/24 VDC 的负 载。通过 50 针与 OPTO-22 兼容的连接器或 20 针扁平电缆线连接器,给对应通道的功率 继电器加上 5 V 电压信号来激活其工作。每

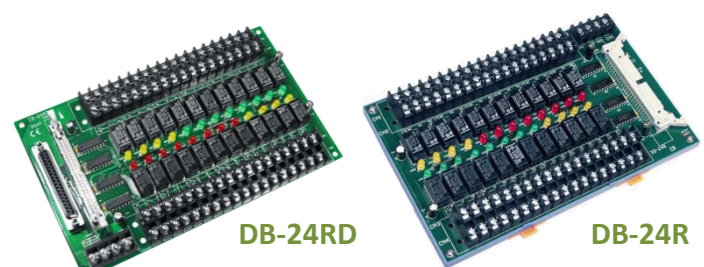

个通道一个 LED,共有 24 个高亮度 LED,当与之关联的继电器接通时发亮。为避免你的 PC 过载,本板卡需要一个+12 VDC 或+24 VDC 的外界电源供电。 见图 A5-1。

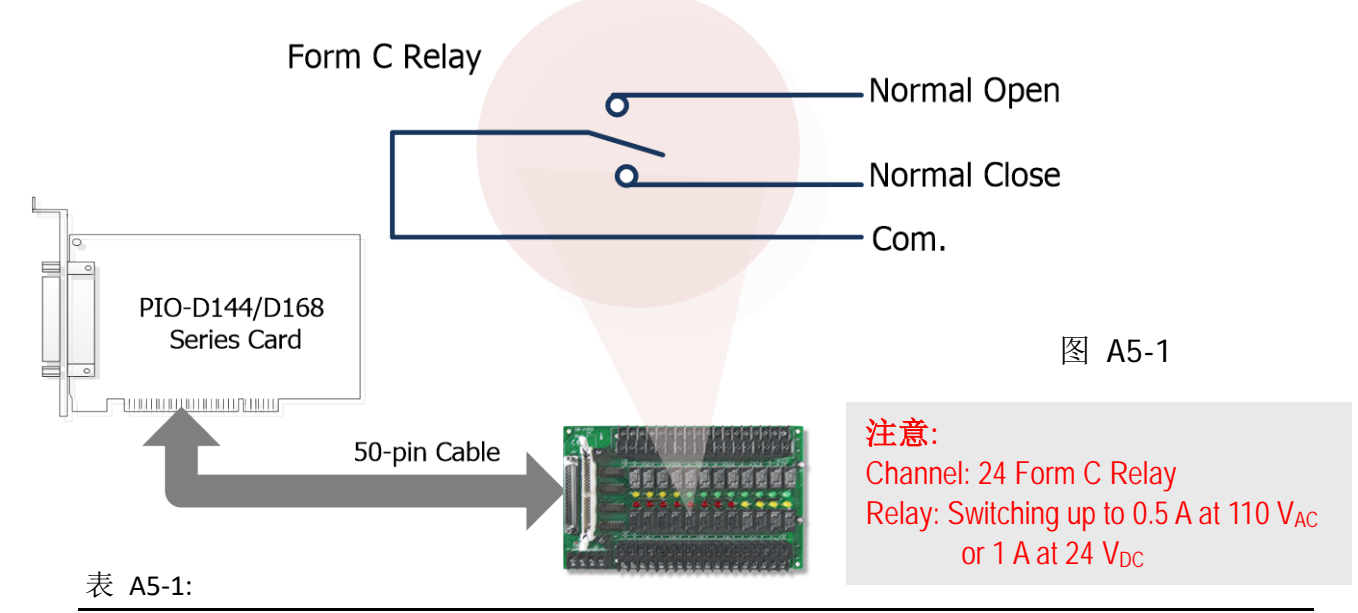

|                          | DB-24R                                | DB24RD     |
|--------------------------|---------------------------------------|------------|
| 50-pin Flat-Cable Header | Yes                                   | Yes        |
| D-sub 37-pin Header      | No                                    | Yes        |
| Other Specifications     | Sa                                    | me         |
| 表 A5-2:                  |                                       |            |
| DB-24R, DB-24RD          | 24 * Relay (120 V, 0.5 A)             |            |
| DB-24PR, DB-24PRD        | 24 * Power Relay (250 V, 5 A)         |            |
| DB-24POR                 | 24 * PhotoMOS Relay (350 V, 0.1 /     | 4)         |
| DB-24SSR                 | 24 * SSR (250 V <sub>AC</sub> , 4 A)  |            |
| DB-24C                   | 24 * Open Collector (30 V, 100 mA     | )          |
| DB-16P8R                 | 16 * Relay (120 V, 0.5 A) + 8 * Isola | ated Input |

## A6. DB-24PR/DB-24POR/DB-24C

DB-24PR是 24 通道功率继电器板,它有可编程控制的 8 个 C 型继电器和 16 个 A 型继电器,用来直接通断负载。每个继电器可以控制一个

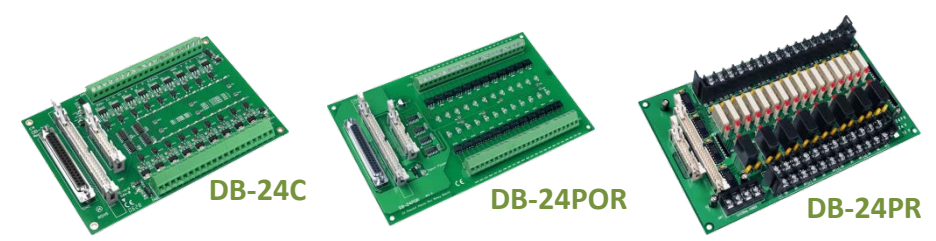

250 AC 或 30 DC 的 5 负载。通过 50 针与 OPTO-22 兼容的连接器或 20 针扁平电缆线连接器, 给适当通道的功率继电器加上 5V 电压信号来激活。每通道具有一个 LED 指示,共 有 24 个高亮 度的 LED,当与之关联的继电器接通时发亮。为避免 PC 过载,本板卡需要一个+12 DC 或+24 DC 的电源供应。见图 A6-1。

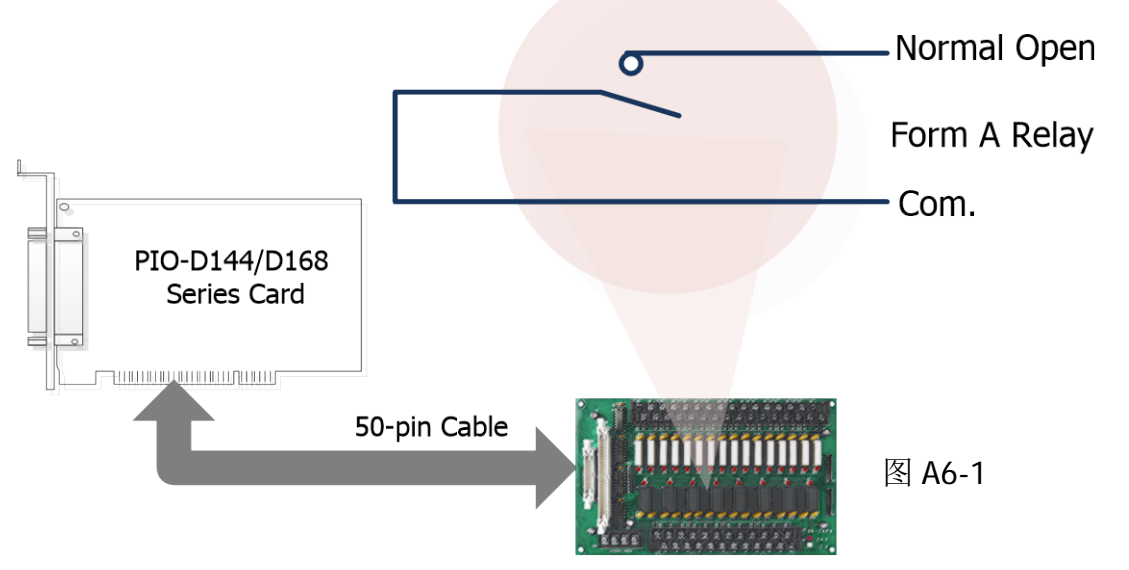

#### 表 A6-1:

| DB-24PR  | 24 * Power Relay, 5A/250 V                         |
|----------|----------------------------------------------------|
| DB-24POR | 24 * PhotoMOS Relay, 0.1 A/350 V <sub>AC</sub>     |
| DB-24C   | 24 * Open Collector, 100 mA per channel, 30 V max. |

#### 注意:

- 1.50 针连接器(OPTO-22 兼容) 适合于 DIO-24, DIO-48, DIO-144, PIO-D144, PIO-D96, PIO-D56, PIO-D48, PIO-D24, PIO-D168。
- 2.20 针 连接器适合于 16 通道数字量输出, A-82X, A-62X, DIO-64, ISO-DA16/DA8。
- 3. 通道: 16 Form A Relay, 8 Form C Relay。
- 4. 继电器: 5A/110 VAC 或 5 A/30 VDC。

## A7. 端子板对照表

端子板对照表 A7-1 为 PIO-D144/D168 系列板卡,参考如下:

#### 表 A7-1:

| I/O Card        |            | PIO-D144<br>PIO-D144U<br>PIO-D144LU<br>PIO-D168<br>PIO-D168U | PIO-D144<br>PIO-D144U<br>PIO-D144LU<br>PIO-D168<br>PIO-D168U | PEX-D144LS |
|-----------------|------------|--------------------------------------------------------------|--------------------------------------------------------------|------------|
| Cable/          | 20-Pin     | 50-Pin                                                       | 37-Pin                                                       | 100-Pin    |
| Daughter Boards | Flat-Cable | Flat-Cable                                                   | D-sub                                                        | SCSI II    |
| DB-37           | NO         | NO                                                           | Yes                                                          | NO         |
| DN-37           | NO         | NO                                                           | Yes                                                          | NO         |
| ADP-37/PCI      | NO         | Yes                                                          | Yes                                                          | NO         |
| ADP-50/PCI      | NO         | Yes                                                          | NO                                                           | NO         |
| DB-24P          | NO         | Yes                                                          | NO                                                           | NO         |
| DB-24PD         | NO         | Yes                                                          | Yes                                                          | NO         |
| DB-16P8R        | NO         | Yes                                                          | Yes                                                          | NO         |
| DB-24R          | NO         | Yes                                                          | NO                                                           | NO         |
| DB-24RD         | NO         | Yes                                                          | Yes                                                          | NO         |
| DB-24C          | Yes        | Yes                                                          | Yes                                                          | NO         |
| DB-24PR         | Yes        | Yes                                                          | NO                                                           | NO         |
| DB-24PRD        | NO         | Yes                                                          | Yes                                                          | NO         |
| DB-24POR        | Yes        | Yes                                                          | Yes                                                          | NO         |
| DB-24SSR        | NO         | Yes                                                          | Yes                                                          | NO         |
| DN-100          | NO         | NO                                                           | NO                                                           | Yes        |